# Gira X1

2096 00

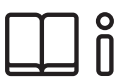

Instrukcja obsługi aplikacji Gira Smart Home

| Gira X1        |                  | 14:30 03/11/   | 2016 |
|----------------|------------------|----------------|------|
| Building       | function         | S              |      |
|                |                  |                |      |
| Home 4 Functio | ons 2 Function f | olders         |      |
|                | 2                |                | •    |
| Building       |                  | Trades         |      |
|                |                  |                |      |
| -`@`-          |                  | [≣             |      |
| Dimmer         |                  | Heating        |      |
| 50%            |                  | 19.0°C 😑 🗍     | )    |
| $\bigcirc$     |                  | <u>کې</u> :    |      |
| All Off        | •                | Stairway light | •    |
|                |                  | On             | )    |
|                | 0                |                | 2    |

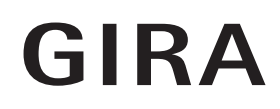

# Spis treści

| 1     | Interfejs użytkownika                              | Str. | 5  |
|-------|----------------------------------------------------|------|----|
| 1.1   | Struktura interfejsu użytkownika                   | Str. | 5  |
| 1.2   | Pasek stanu                                        | Str. | 6  |
| 1.3   | Pasek nawigacji                                    | Str. | 6  |
| 1.4   | Obszar działania                                   | Str. | 6  |
| 1.4.1 | Widok kafelkowy                                    | Str. | 7  |
| 1.4.2 | Widok szczegółowy                                  | Str. | 8  |
| 1.5   | Obsługa systemu bezpieczeństwa Alarm Connect       | Str. | 17 |
| 1.5.1 | Przyciski i wskaźniki dotyczące alarmu             | Str. | 17 |
| 1.5.2 | Uzbrojenie na zewnątrz zabezpieczanego obszaru     | Str. | 18 |
| 1.5.3 | Uzbrojenie wewnątrz zabezpieczanego obszaru        | Str. | 19 |
| 1.5.4 | Rozbrajanie zabezpieczanego obszaru                | Str. | 20 |
| 1.5.5 | Wyświetlanie i potwierdzanie alarmów i komunikatów | Str. | 21 |
| 1.6   | Zdalny dostęp                                      | Str. | 22 |
| 1.6.1 | Zdalny dostęp przedstawiony w widoku szczegółowym  | Str. | 22 |
| 1.6.2 | Zdalny dostęp w widoku kafelkowym menu             | Str. | 23 |

| 2      | Ustawienia w menu systemu          | . Str. | 24 |
|--------|------------------------------------|--------|----|
| 2.1    | System                             | . Str. | 25 |
| 2.1.1  | Połączenie z Gira X1               | . Str. | 26 |
| 2.1.2  | Uruchom tryb demo                  | . Str. | 26 |
| 2.1.3  | Konfiguracja zdalnego dostępu      | . Str. | 27 |
| 2.1.4  | Połączenie z Gira X1 przez OpenVPN | . Str. | 28 |
| 2.1.5  | Zmień hasło                        | . Str. | 29 |
| 2.2    | Kod PIN                            | . Str. | 30 |
| 2.3    | Konfiguracja widoku                | . Str. | 31 |
| 2.3.1  | Wybór strony głównej               | . Str. | 32 |
| 2.3.2  | Ulubione                           | . Str. | 32 |
| 2.3.3  | Ulubione na wierzchu               | . Str. | 35 |
| 2.3.4  | Pokaż podsystemy                   | . Str. | 35 |
| 2.3.5  | Wskaźnik temperatury               | . Str. | 36 |
| 2.4    | Symulacja obecności                | . Str. | 37 |
| 2.4.1  | Rejestracja symulacji              | . Str. | 37 |
| 2.4.2  | Odtworzenie symulacji              | . Str. | 37 |
| 2.5    | Zegary sterujące                   | . Str. | 38 |
| 2.6    | Znacznik NFC                       | . Str. | 39 |
| 2.7    | Zarządzanie pomieszczeniami        | . Str. | 39 |
| 2.8    | Zarządzanie funkcjami              | . Str. | 40 |
| 2.8.1  | Utwórz nową funkcję                | . Str. | 40 |
| 2.8.2  | Zarządzanie funkcjami              | . Str. | 41 |
| 2.9    | Sortowanie pomieszczeń/funkcji     | . Str. | 42 |
| 2.10   | Zarządzanie podsystemami           | . Str. | 42 |
| 2.11   | Zarządzanie użytkownikami          | . Str. | 43 |
| 2.11.1 | Zmiana nazwy użytkownika           | . Str. | 43 |
| 2.11.2 | Zmiana danych dostępu              | . Str. | 44 |
| 2.11.3 | Wybór funkcji                      | . Str. | 45 |
| 2.11.4 | Zastosuj funkcje                   | . Str. | 46 |
| 2.12   | Ustalanie lokalizacji              | . Str. | 47 |
| 2.13   | Sceny                              | . Str. | 48 |

| 2.14<br>2.14.1<br>2.14.2<br>2.14.3<br>2 14 4 | Funkcja audio Sonos<br>Konfiguracja urządzeń audio firmy Sonos<br>Zamiana głośników firmy Sonos<br>Konfiguracja Ulubionych<br>Sposób działania funkcji Ulubione po uruchomieniu funkcji | Str.<br>Str.<br>Str.<br>Str. | 49<br>50<br>51<br>52 |
|----------------------------------------------|----------------------------------------------------------------------------------------------------|------------------------------|----------------------|
| 2.14.5<br>2.15<br>2.16                       | zapisu<br>Jakie błędy mogą wystąpić?<br>Oświetlenie Philips Hue<br>Wyzwalacz IoT (IFTTT)                                                                                                | Str.<br>Str.<br>Str.<br>Str. | 53<br>53<br>54<br>55 |
| 3                                            | Załącznik                                                                                                    | Str.                         | 56                   |
| 4                                            | Rękojmia                                                                                                    | Str.                         | 57                   |

### GIRA

# Interfejs użytkownika

### 1.1 Struktura interfejsu użytkownika

## o Wskazówka D Różnice w podglądach

Wszystkie ilustracje widoku kafelkowego lub szczegółowego mogą odbiegać od widoków w Twoim projekcie, ponieważ teksty, funkcje i symbole w projektowaniu są dowolnie konfigurowalne. Dlatego w tym dokumencie zwracamy uwagę tylko na podstawowe funkcje.

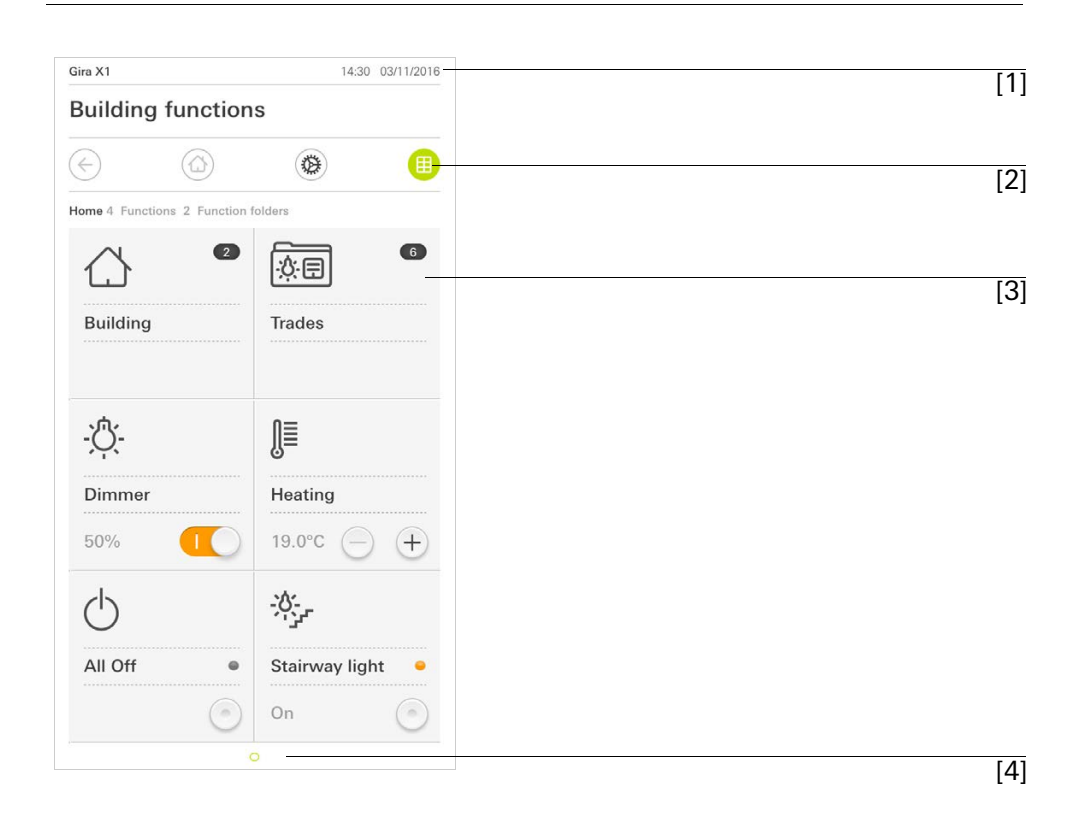

**llustracja 1** Interfejs użytkownika

Interfejs użytkownika podzielony jest na 4 obszary:

- [1] Pasek stanu [patrz 1.2]
- [2] Pasek nawigacji [patrz 1.3]
- [3] Obszar działania [patrz 1.4]
- [4] Pomoc w orientacji

Przy dolnej krawędzi ekranu widoczne są wszystkie dostępne funkcje wzgl. strona koła. Zaznaczone koło pokazuje aktualną pozycję. Poprzez poziome przesunięcie można zmienić funkcję lub stronę. Przez to przesunie się również zaznaczone koło.

**Ilustracja 2** Pasek stanu GIRA

Symbole na pasku stanu mają następujące znaczenia:

[1] Symbol ostrzegawczy na pasku stanu pokazuje, że Gira X1 już nie jest osiągalna.

Jeśli dotkniesz ikony ostrzegawczej, wyświetlany jest odpowiedni komunikat o błędzie.

[2] Wyświetlanie godziny i daty (w odniesieniu do Gira X1).

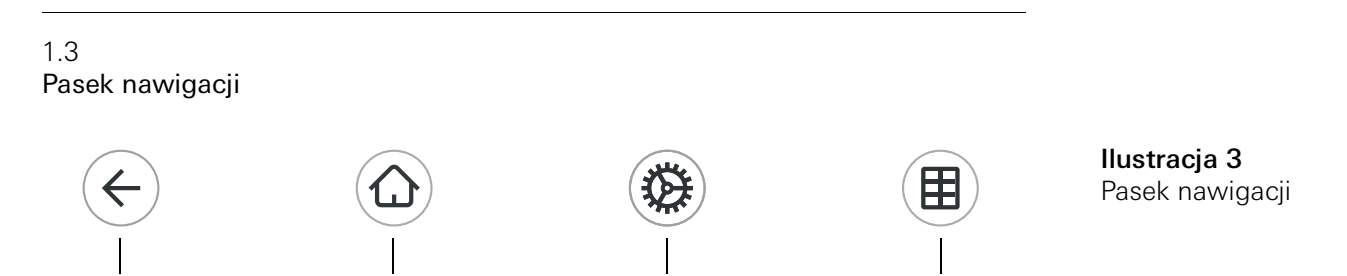

[3]

[4]

Przyciski paska nawigacyjnego mają następujące funkcje:

[2]

[1] [Wstecz] otwiera ostatnio otwartą stronę.

[2] [Strona główna] otwiera stronę początkową obszaru działania.

[3] [System] otwiera widok [Ustawienia].

[4] [Zmień widok] przełącza pomiędzy widokiem okienek a widokiem szczegółowym.

### 1.4 Obszar działania

[1]

Obszarem działania jest centralny obszar działania, którym można obsługiwać i ustawiać Gira X1. Tutaj możesz obsługiwać wszystkie aplikacje, katalog funkcyjny i funkcje KNX.

Obszar działania posiada dwa widoki:

- Widok kafelkowy
- Widok szczegółowy

Pierwszą stroną obszaru działania jest [Strona główna].

1.4.1 Widok kafelkowy

Widok kafelkowy jest, obok widoku szczegółowego, jednym z dwóch widoków obszaru działania.

Oba katalogi funkcyjne [Budynek] i [Urządzenia] są zawsze wyświetlane. Kiedy dotkniesz kafelki [Budynek], możesz poruszać się po strukturze Twojego budynku do wymaganej funkcji.

Jeśli dotkniesz kafelka [Urządzenia], wyświetlone zostaną wszystkie funkcje urządzeń, jak np. [Światło], [Temperatura], [Zaciemnienie] itd.

Funkcje, które oznaczone są jako ulubione, wyświetlane są bezpośrednio w widoku kafelkowym.

W widoku kafelkowym można na stronę wyświetlić do sześciu małych kafelek.

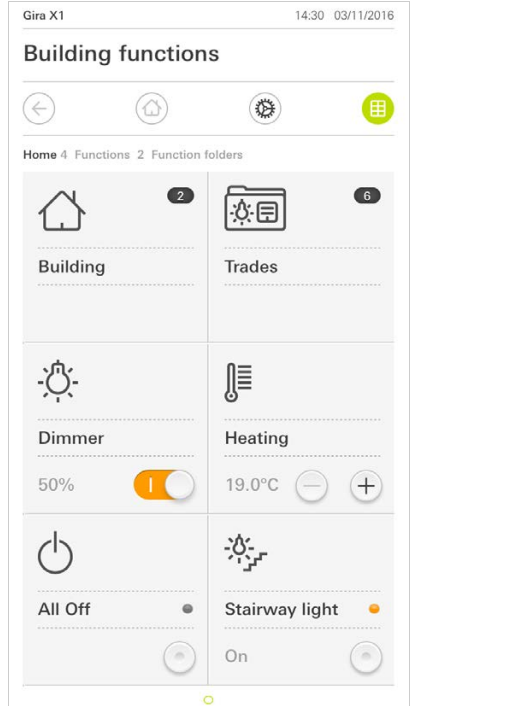

|              |                    | ۲           |
|--------------|--------------------|-------------|
| lome 11 Fui  | nctions 2 Function | on folders  |
| - <u>`</u> Ċ |                    | -\0         |
| Dimme        | r                  | Dimmer      |
| 41%          |                    | 64% — (+    |
|              |                    | Ĵ≣          |
| Blind w      | ith po             | Heating     |
| 32%          |                    | 21.0°C — (+ |
| - <u>`</u> . |                    | -;Ċ:-       |
| Button       | •                  | Rocker      |
| 0.0          |                    | 0n () (]    |

**Ilustracja 4** Przykłady widoku kafelkowego

Obsługa w widoku kafelkowym

Centralne funkcje, jak włączanie i wyłączanie, ustawianie temperatury lub ściemnianie w stałych krokach, mogą być już obsługiwane w widoku kafelkowym. W tym celu dotknij np. przycisku Plus/Minus lub przycisków ze strzałką, aby ściemnić światło, ustawić temperaturę lub przesunąć żaluzje/roletę.

Jeśli dotkniesz kafelka, otworzy się widok szczegółowy funkcji. Tutaj możesz (w zależności od projektowania) przeprowadzić dalsze czynności obsługowe funkcji. 1.4.2 Widok szczegółowy

Widok szczegółowy jest, obok widoku kafelkowego, jednym z dwóch widoków obszaru działania. Widok szczegółowy można otworzyć poprzez naciśnięcie kafelka w widoku kafelkowym. Na całym wyświetlaczu dostępne są wówczas wszystkie elementy obsługowe odpowiedniej funkcji. Obsługa większości funkcji odbywa się poprzez dotknięcie palcem, przy czym w niektórych funkcjach, jak np. przy sterowaniu żaluzjami rozróżnia się między krótkim a długim naciśnięciem przycisku. Niektóre cechy szczególne dotyczące obsługi opisane są w poniższych akapitach.

Gestem poziomo przesuwającego palca można przejść z jednej funkcji do drugiej.

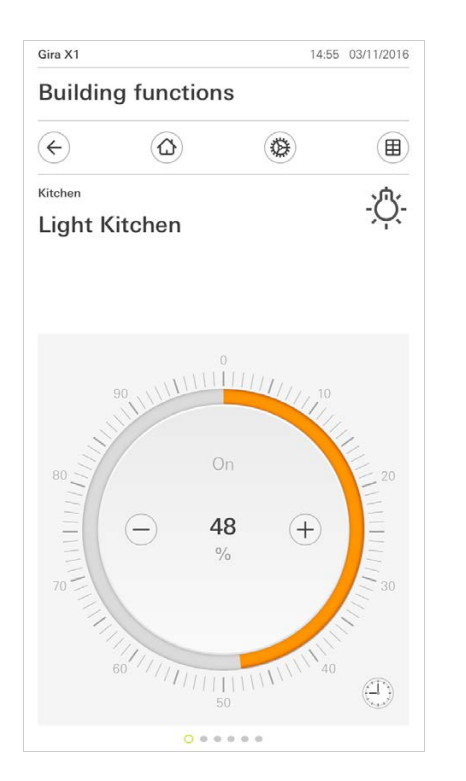

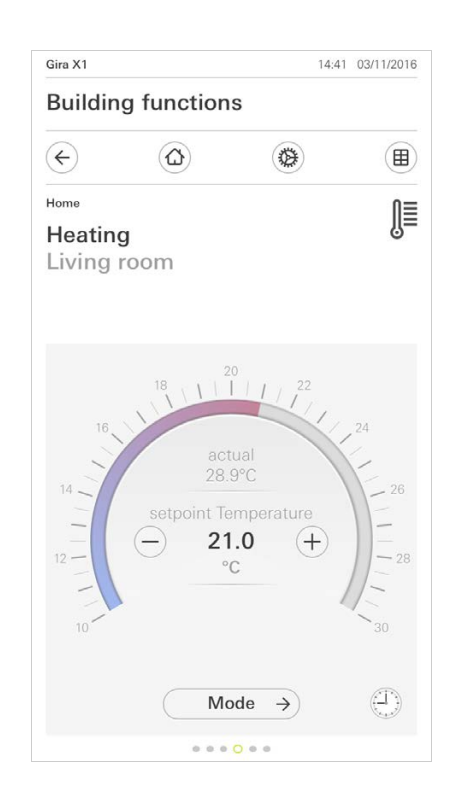

Gest poziomego przesuwania

**Ilustracja 5** Przykłady widoku szczegółowego

Regulowana skala

W funkcjach [Ściemniacz] i [Ogrzewanie] można stosować regulowaną skalę. Aby ustawić wartość jasności lub zadaną temperaturę, dotknij bezpośrednio wymaganej wartości na skali lub przeciągnij regulowaną skalę na wymaganą pozycję.

Aplikacja Gira Smart Home

9

Żaluzje i rolety można regulować w widoku szczegółowym regulatorem suwakowym. Aby przesunąć żaluzję lub roletę w górę lub dół wzgl. przestawić lamele, przesuń odpowiedni regulator w wymagane położenie.

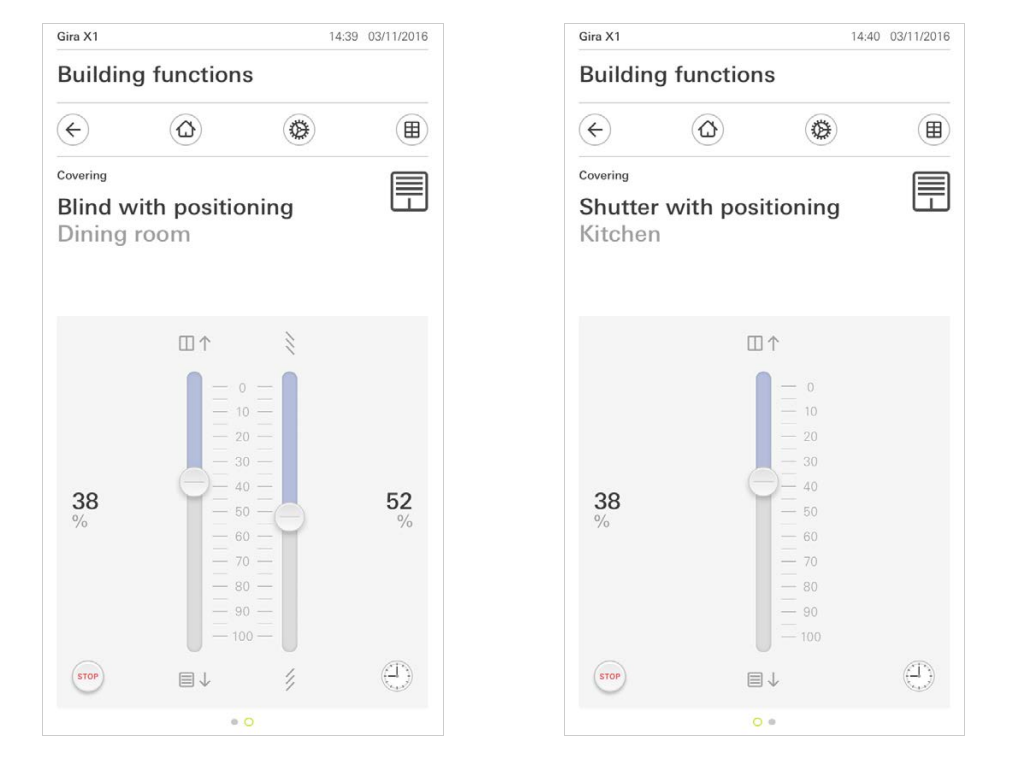

Jeżeli naciśniesz przycisk [STOP], możesz bezpośrednio zatrzymać aktywny ruch przesuwania zasłony lub przestawiania lameli. Sterowana zasłona natychmiast zatrzymuje się w aktualnej pozycji.

Przycisk Stop

Żaluzje/rolety Obsługa regulatorem

**Ilustracja 6** Widok szczegółowy Obsługa regulatorem

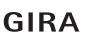

1.4.2.1 Funkcja zegara

Wieloma funkcjami można sterować poprzez komfortowo obsługiwany zegar sterujący. Określone funkcje można włączać automatycznie każdego dnia lub tylko w?określonych dniach o?ustalonej godzinie. Wówczas np. rano żaluzje przesuwają się automatycznie w górę, a wieczorem znowu na dół lub ogrzewanie przełącza się automatycznie na tryb nocny.

Dla jakiej funkcji można utworzyć zegar sterujący, można zobaczyć w menu systemowym, w pozycji Zegary sterujące (widoczne tylko dla administratorów).

## 1.4.2.2

Wprowadzenie czasu przełączenia

- 1 Naciśnij w widoku szczegółowym odpowiedniej funkcji przycisk [Zegar sterujący].
- ✓ Otwiera się strona [Przegląd zegara sterującego].

| Buildin                                  | g functi            | ions                             |                              |          |
|------------------------------------------|---------------------|----------------------------------|------------------------------|----------|
| ¢                                        | ۵                   |                                  | ۲                            |          |
| <sup>Covering</sup><br>Shutte<br>Kitchei | r with p            | osition                          | ing                          |          |
| Timer swit                               | dit                 | (+)                              | ( (                          | ok )     |
| Create a n<br>individual                 | ew switching action | ction using th<br>ns using the " | e "+" button<br>edit" button | . Delete |
|                                          |                     |                                  |                              |          |
|                                          |                     |                                  |                              |          |
|                                          |                     |                                  |                              |          |

Ilustracja 7 Przegląd zegara sterującego

- 2 Naciśnij przycisk [+].
- ✓ Strona [Zegar sterujący] jest otwarta.
- 3 Istnieje możliwość aktywacji/dezaktywacji jednym dotknięciem palca dni, w które ma być uaktywniany czas załączania. Dni, w które ma być uaktywniany czas załączania, są oznaczane kolorem zielonym.
- 4 Należy wybrać jedną z trzech opcji czasu załączania, w którym ma być wykonana dana akcja:

Interfejs użytkownika

\_

# Czas Ustawić czas w którym ma być wykonana dana akcja.

| Gira Smart Home                                  |                 |                | 10:51 13 | 3/03/2020 |
|--------------------------------------------------|-----------------|----------------|----------|-----------|
| Gebäudefu                                        | Inktior         | nen            |          |           |
| € (                                              | ۵               | ۲              |          |           |
| <sup>Shading</sup><br>Shutters/bl<br>Living roor | lind<br>n       |                |          |           |
| Timer                                            |                 |                |          |           |
| cancel                                           | $\supset$       | $\square$      | ok       | $\supset$ |
|                                                  | We TI           | Fr             | Sa       | Su        |
| (-) Time                                         |                 |                |          | •         |
| C                                                | )6<br>)7:<br>)8 | 59<br>00<br>01 | )        |           |
|                                                  |                 |                | _        |           |

**Ilustracja 8** Określanie czasu

# Wschód słońca Usktywnia ozos załaczania w moj

Uaktywnia czas załączania w momencie odpowiadającym wyliczonemu wschodowi słońca.

Ponadto pod zakładką "ustaw najwcześniej/najpóźniej" istnieje możliwość uaktywniania limitu czasu.

Wybór opcji Najwcześniej uaktywnia czas załączania o wschodzie słońca, jednak nie wcześniej, niż przed upływem podanego czasu.

Wybór opcji Najpóźniej uaktywnia czas załączania o wschodzie słońca lub najpóźniej o czasie podanym w tym miejscu.

Funkcja "Przesunięcie czasu wschodu słońca" umożliwia przyspieszenie lub opóźnienie czasu załączania o maks. 120 min. względem wyliczonego wschodu słońca.

| Gira Sma        | art Home          |          | 08:35   | 23/03/2020 |
|-----------------|-------------------|----------|---------|------------|
| Gebä            | audefunktio       | onen     |         |            |
| ¢               |                   |          | 3       |            |
| Shading<br>Shut | ters/blind        |          |         |            |
| Livin           | a room            |          |         |            |
|                 | 0                 |          |         |            |
|                 |                   |          |         |            |
| Timer           |                   |          |         |            |
|                 | cancel            | (        | ok      |            |
| <u>×</u>        | Sunrise           |          |         |            |
| Spec            | cify at the earli | ies      | (⊷⊘ 06: | 00) →      |
| Chai            | nge sunrise tin   | ne       | (+0     | 10) →      |
| Activ           | vate random +     | /- 15 mi | n (     |            |
| <u>`</u> ,'','  | Sunset            |          |         |            |
| Selec           | t action          |          |         |            |
| up              |                   |          |         |            |

Ilustracja 9 Aktywacja wschodu słońca

# Zachód słońca

Uaktywnia czas załączania w momencie odpowiadającym wyliczonemu zachodowi słońca.

Ponadto pod zakładką "ustaw najwcześniej/najpóźniej" istnieje możliwość uaktywniania limitu czasu.

Wybór opcji Najwcześniej uaktywnia czas załączania o zachodzie słońca, jednak nie wcześniej, niż przed upływem podanego czasu.

Wybór opcji Najpóźniej uaktywnia czas załączania o zachodzie słońca lub najpóźniej o czasie podanym w tym miejscu.

Funkcja "Przesunięcie czasu zachodu słońca" umożliwia przyspieszenie lub opóźnienie czasu załączania o maks. 120 min względem wyliczonego zachodu słońca.

| Gira Smart H                           | lome             |        | 08:36 23/03/2020 |  |  |  |
|----------------------------------------|------------------|--------|------------------|--|--|--|
| Gebäudefunktionen                      |                  |        |                  |  |  |  |
| ¢                                      |                  | ۲      |                  |  |  |  |
| <sub>Shading</sub><br>Shutte<br>Living | rs/blind<br>room |        |                  |  |  |  |
| Timer                                  |                  |        |                  |  |  |  |
| ca                                     | ncel             |        | ok               |  |  |  |
| <u>*</u> Su                            | unrise           |        |                  |  |  |  |
| ېخ Su                                  | inset            |        | •                |  |  |  |
| Specify                                | at the earlies   | (22:   | 00⊙→] ) →        |  |  |  |
| Change                                 | e sunset time    |        | (+020) →         |  |  |  |
| Activat                                | e random +/-     | 15 min |                  |  |  |  |
| Select act                             | ion              |        |                  |  |  |  |
| up                                     |                  |        |                  |  |  |  |

**Ilustracja 10** Aktywacja zachodu słońca 5 Istnieje możliwość skracania lub wydłużania czasu załączania o maks. 15 min przy użyciu funkcji przypadkowości. W tym celu należy przemieścić w prawo przełącznik suwakowy [Losowo +/- 15 min].

| Gira Smart Home           |           | 10:50 1 | 3/03/2020 |
|---------------------------|-----------|---------|-----------|
| Gebäudefunktio            | nen       |         |           |
| $\leftarrow$              | ۲         |         |           |
| Shading<br>Shutters/blind |           |         | Ē         |
| Living room               |           |         |           |
| Timer                     |           |         |           |
| cancel                    | $\square$ | ok      |           |
| Mo Tu We (                | Th Fr     | Sa      | Su        |
| (-) Time                  |           |         | •         |
| 06                        | 59        | )       |           |
| 07                        | :0(       | )       |           |
| 08                        | 01        |         |           |
| Activate random +/        | - 15 min  |         |           |

**Ilustracja 11** Aktywacja funkcji przypadkowości

- 6 Pod "Wybór działania" wybierz czynność do wykonania. Rodzaj wybieralnej wartości jest zależny od ustawianej funkcji.
- 7 Naciśnij przycisk [ok].
- ✓ Czas przełączenia jest ustawiony.

# 1.4.2.3

Usuwanie czasu przełączenia

- 1 Otwórz stronę [Przegląd zegara sterującego].
- 2 Naciśnij przycisk [Edycja].
- Zaznacz czas przełączenia, który ma zostać usunięty.
   Możesz zaznaczyć jednocześnie kilka czasów przełączenia i je usunąć.
- Przed czasem przełączenia pojawia się czerwony haczyk. Pojawia się czerwony przycisk [Usuń].
- 4 Naciśnij przycisk [Usuń].
- ✓ Strona [Przegląd zegara sterującego] jest otwarta. Zaznaczony czas przełączenia jest usunięty.

# 1.4.2.4 Aktywacja i dezaktywacja wszystkich czasów przełączenia funkcji

| Gira X1           |                       |                                       |                                                                                                    | 14:30 | 03/11/2016    |
|-------------------|-----------------------|---------------------------------------|----------------------------------------------------------------------------------------------------|-------|---------------|
| Buildin           | g funct               | ions                                  |                                                                                                    |       |               |
|                   | ۵                     |                                       | ۲                                                                                                    |       |               |
| Covering          |                       |                                       |                                                                                                    |       |               |
| Shutte<br>Kitcher | r with p              | ositio                                | oning                                                                                                    |       | Ξ             |
| Timer swit        | tches                 |                                       |                                                                                                    |       |               |
| e                 | dit                   | (+)                                   | $\square$                                                                                                    | ok    |               |
| all ac            | tive                  |                                       |                                                                                                    | (     |               |
| Mo-Fi<br>07:00    | ng height             | A A A A A A A A A A A A A A A A A A A | and the second second se |       | ÷             |
| Sa-Su<br>09:00    | <b>l</b><br>ng height | A A A A A A A A A A A A A A A A A A A | AVIII OF                                                                                                    |       | $\rightarrow$ |
| Mo-S              | u                     |                                       |                                                                                                    |       | $\rightarrow$ |

Ilustracja 12 Aktywacja/dezaktywacja wszystkich czasów przełączenia dezaktywuj

- 1 Przestaw przełącznik [Wszystkie aktywne] na [I], w celu aktywacji lub na [O], w celu dezaktywacji.
- 2 Naciśnij przycisk [ok].
- ✓ Funkcja, z której przeszedłeś do strony [Przegląd zegara sterującego], jest otwarta. Wszystkie czasy przełączenia tej funkcji są włączone lub wyłączone.

# • Porada

### Tymczasowa dezaktywacja czasów przełączenia

Jeżeli chcesz tymczasowo dezaktywować pojedyncze czasy przełączenia funkcji, możesz dezaktywować po prostu wszystkie dni (przestawić na szary kolor). 1.4.2.5 Tryb ogrzewania

W widoku szczegółowym funkcji [Ogrzewanie] można przyciskiem [Tryb] przełączać między różnymi trybami pracy ("Komfort", "Noc" itd.), którym w regulatorze przypisane są różne temperatury zadane.

- 1 Aby zmienić tryb pracy, naciśnij [Tryb].
- ✓ Strona trybu pracy jest otwarta.

| Gira X1           |                      | 14       | :30 03/11/2016 |
|-------------------|----------------------|----------|----------------|
| Build             | ing function         | S        |                |
|                   | ۵                    | ۲        |                |
| Home              |                      |          | ທ≡             |
| Heat<br>Livin     | <b>ing</b><br>g room |          | ĥ=             |
| Opera             | ting mode            |          |                |
|                   |                      |          | ok             |
| ŵ                 | Comfort              |          | •              |
| Ċ                 | Standby              |          |                |
| $\langle \langle$ | Night                |          |                |
| 쉐!!               | Frost/heat           | protect. |                |
|                   |                      |          |                |

Ilustracja 13 Zmiana trybu pracy

2 Wybierz wymagany tryb i potwierdź naciskając na [ok].

Różne tryby mają następujące znaczenie:

- Komfort

Tryb komfortowy zostaje włączony, gdy w pomieszczeniu znajdują się osoby i temperatura w pomieszczeniu powinna być wyregulowana do wartości komfortowej.

- Tryb gotowości

Włącz tryb gotowości, gdy pomieszczenie nie jest używane w ciągu dnia. Dzięki temu temperatura zostanie wyregulowana do wartości trybu gotowości i zostanie zaoszczędzona energia ogrzewania lub chłodzenia.

- Noc

W godzinach nocnych lub przy dłuższej nieobecności włącz tryb nocny. Dzięki temu temperatura w pomieszczeniu zostanie wyregulowana w instalacjach grzewczych do niższych wartości (np. w sypialniach). Urządzenia chłodzące mogą w tym przypadku zostać ustawione na wyższe temperatury, jeżeli klimatyzacja nie jest konieczna (np. pomieszczenia biurowe).

Zabezpieczenie przeciw zamarzaniu / przed gorącem
 Zabezpieczenie przed zamarzaniem jest konieczne, gdy przykładowo przy otwartym oknie temperatura w pomieszczeniu spadnie poniżej wartości kry-tycznej. Zabezpieczenie przed gorącem może być konieczne, gdy temperatura na skutek wpływów zewnętrznych będzie za wysoka. W tych przypadkach, poprzez aktywację zabezpieczenia przez zamarzaniem / gorącem, w zależności od ustawionego trybu pracy "Ogrzewanie" lub "Chłodzenie", poprzez wprowadzenie własnej wartości temperatury zadanej zapobiega się zamarznięciu lub przegrzaniu pomieszczenia.

## 1.5 Obsługa systemu bezpieczeństwa Alarm Connect

# 1.5.1

Przyciski i wskaźniki dotyczące alarmu

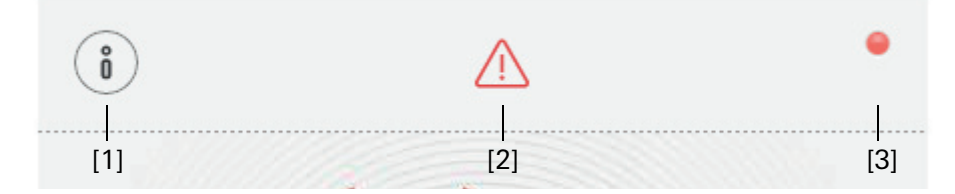

**Ilustracja 14** Przyciski dotyczące alarmu

[1] [Informacja] otwiera listę dostępnych komunikatów.

[2] [Uwaga] wskazuje, że dostępne są komunikaty.

[3] [Status] wskazuje, że zabezpieczany obszar nie jest gotowy do uzbrojenia.

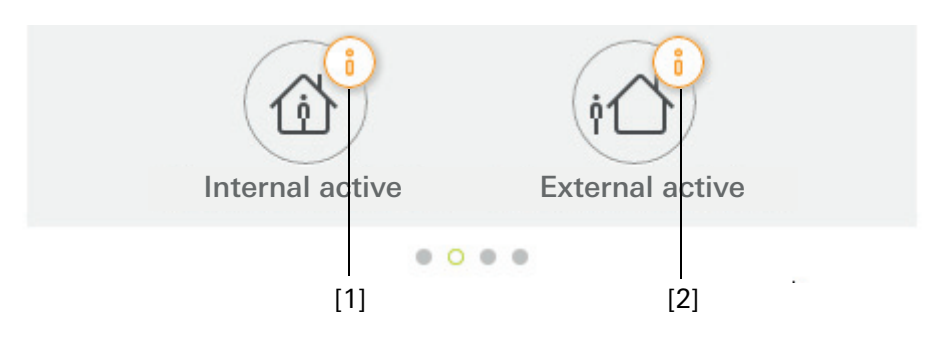

**Ilustracja 15** Wskaźniki dotyczące alarmu

- [1] Uzbrojenie wewnątrz nie jest możliwe
- [2] Uzbrojenie na zewnątrz nie jest możliwe

### 1.5.2

Uzbrojenie na zewnątrz zabezpieczanego obszaru

Aby uzbroić na zewnątrz zabezpieczany obszar, należy postępować w następujący sposób:

- 1 Dotknąć kafelek w urządzeniu do obsługi zabezpieczanego obszaru, który chcesz uzbroić na zewnątrz.
- ✓ Otwiera się widok zabezpieczanego obszaru i wskazuje stan uzbrojenia.
- 2 Dotknąć przycisk [Uzbroić na zewnątrz].
- 3 W otwartym oknie wprowadź kod PIN użytkownika.
- Uruchamia się czas opóźnienia wyjścia i jest wyświetlany w aplikacji. Jednocześnie radiowe urządzenie do obsługi sygnalizuje aktualny czas opóźnienia wyjścia.
- 4 W tym momencie należy opuść zabezpieczany obszar, a w razie potrzeby zamknąć drzwi.
- ✓ Po upływie czasu opóźnienia wyjścia zabezpieczany obszar zostaje uzbrojony na zewnątrz, o ile w międzyczasie nie wystąpiły żadne zdarzenia uniemożliwiające uzbrojenie.

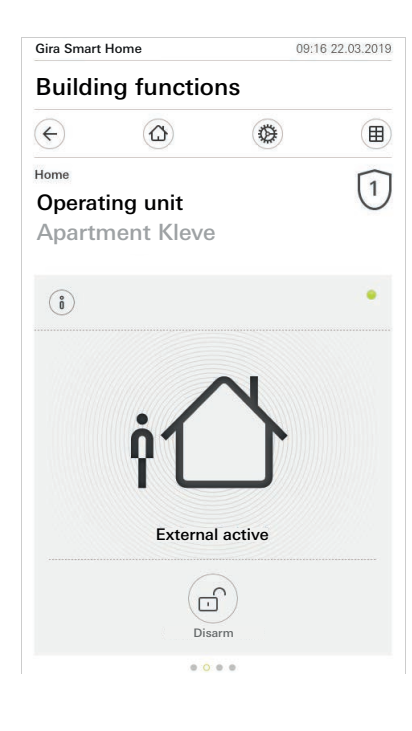

**Ilustracja 16** Stan Uzbrojony na zewnątrz

### 1.5.3 Uzbrojenie wewnątrz zabezpieczanego obszaru

Aby uzbroić wewnątrz zabezpieczany obszar, należy postępować w następujący sposób:

- 1 Dotknąć kafelek w urządzeniu do obsługi zabezpieczanego obszaru, który chcesz uzbroić wewnątrz.
- ✓ Otwiera się widok zabezpieczanego obszaru i wskazuje stan uzbrojenia.
- 2 Dotknąć przycisk [Uzbroić wewnątrz].
- 3 W otwartym oknie wprowadź kod PIN użytkownika.
- ✓ Zabezpieczany obszar jest uzbrojony wewnątrz.

| Gira Smart         | Home       | 13:2      | 8 25.03.2019  |  |
|--------------------|------------|-----------|---------------|--|
| Building functions |            |           |               |  |
| ¢                  |            | 0         |               |  |
| Home               |            |           | $\widehat{1}$ |  |
| Operat             | ing unit   |           | 0             |  |
| Apartr             | nent Kleve | •         |               |  |
| 0                  |            |           |               |  |
| Ő                  |            |           |               |  |
|                    | Internal   | active    |               |  |
|                    | Dise       | ĵ)<br>arm |               |  |
|                    | 0.0        |           |               |  |

**Ilustracja 17** Stan Uzbrojony wewnątrz

### 1.5.4 Rozbrajanie zabezpieczanego obszaru

Aby rozbroić zabezpieczany obszar, należy postępować w następujący sposób:

- 1 Dotknąć przycisk [Rozbroić] w widoku zabezpieczanego obszaru.
- 2 W otwartym oknie wprowadź kod PIN użytkownika.
- ✓ Zabezpieczany obszar jest rozbrojony.

| Gira Smart Home |                 | 09:06           | 8 22.03.2019  |
|-----------------|-----------------|-----------------|---------------|
| Buildi          | ng functio      | ns              |               |
| ¢               |                 | 0               |               |
| Home            |                 |                 | $\widehat{1}$ |
| Operat          | ing unit        |                 | U             |
| Apartr          | nent Kleve      |                 |               |
|                 |                 |                 |               |
| (i)             |                 |                 | •             |
| -               |                 |                 |               |
|                 |                 |                 |               |
|                 |                 | 0               |               |
|                 | _               |                 |               |
|                 |                 |                 |               |
|                 |                 |                 |               |
|                 |                 |                 |               |
|                 | Deacti          | vatet           |               |
|                 |                 |                 |               |
|                 |                 | (i🛆 i)          |               |
|                 | Internal active | External active |               |
|                 | 0 •             |                 |               |

**Ilustracja 18** Stan Rozbrojony

### 1.5.5

Wyświetlanie i potwierdzanie alarmów i komunikatów

Aby potwierdzić obecne alarmy i komunikaty dotyczące zabezpieczanego obszaru, należy postępować w następujący sposób:

- 1 Dotknąć przycisk [Informacja] w widoku zabezpieczanego obszaru.
- ✓ Otwiera się lista dostępnych alarmów i komunikatów.
- 2 Dotknąć przycisk [Potwierdź].
- 3 W otwartym oknie wprowadź kod PIN użytkownika.
- ✓ Po wprowadzeniu prawidłowego kodu PIN komunikat jest usuwany z listy.

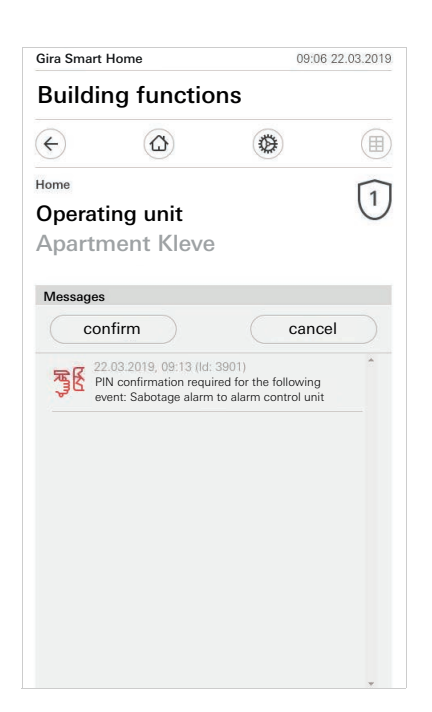

**Ilustracja 19** Alarmy i komunikaty

### 1.6 Zdalny dostęp

Żeby uzyskać zdalny dostęp do Gira X1 za pośrednictwem Gira S1 należy wpierw przeprowadzić konfigurację zdalnego dostępu [patrz 2.1.3].

W ramach wizualizacji uzyskujecie Państwo sposobność do bezpośredniego sterowania zdalnym dostępem i do edycji jego aktualnego statusu:

- Zdalny dostęp w przedstawiony w widoku szczegółowym [patrz 1.6.1].
- Zdalny dostęp przedstawiony w widoku szczegółowym i w widoku kafelkowym menu [patrz 1.6.2].

Warunek niezbędny:

- Gira S1 został zlokalizowany w asystencie projektowym Gira w strukturze budynku.
- W asystencie projektowym Gira dokonano konfiguracji funkcji "zdalny dostęp" w punkcie "wizualizacja".

1.6.1

Zdalny dostęp przedstawiony w widoku szczegółowym

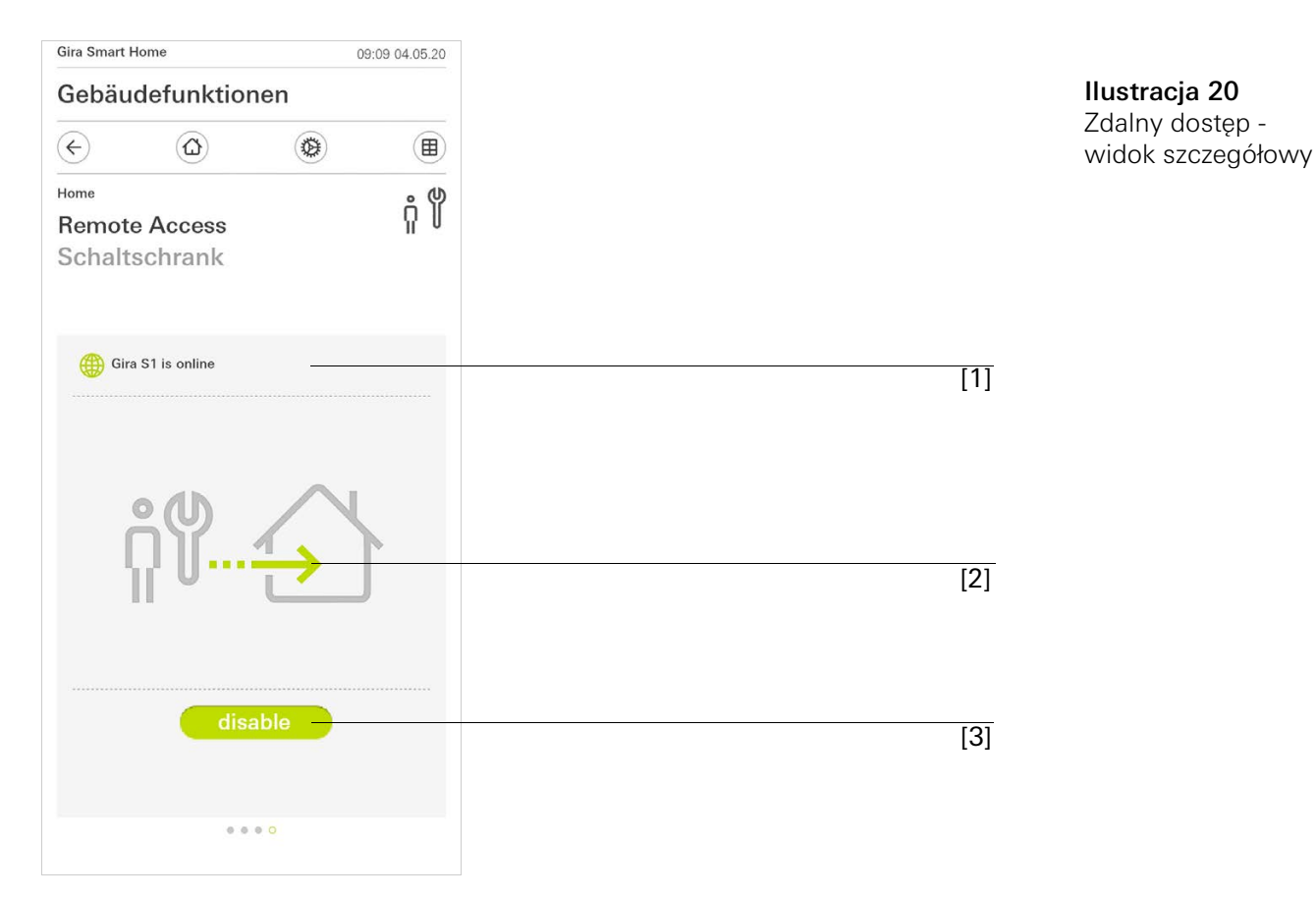

[1] Edytor, czy Gira S1 posiada dostęp do portalu.

[2] Edytor, czy aktualnie ma miejsce zdalny dostęp.

[3] Przycisk służący do aktywizowania/blokowania zdalnego dostępu.

Ilustracja 21

Zdalny dostęp menu kafelkowe

## 1.6.2 Zdalny dostęp w widoku kafelkowym menu

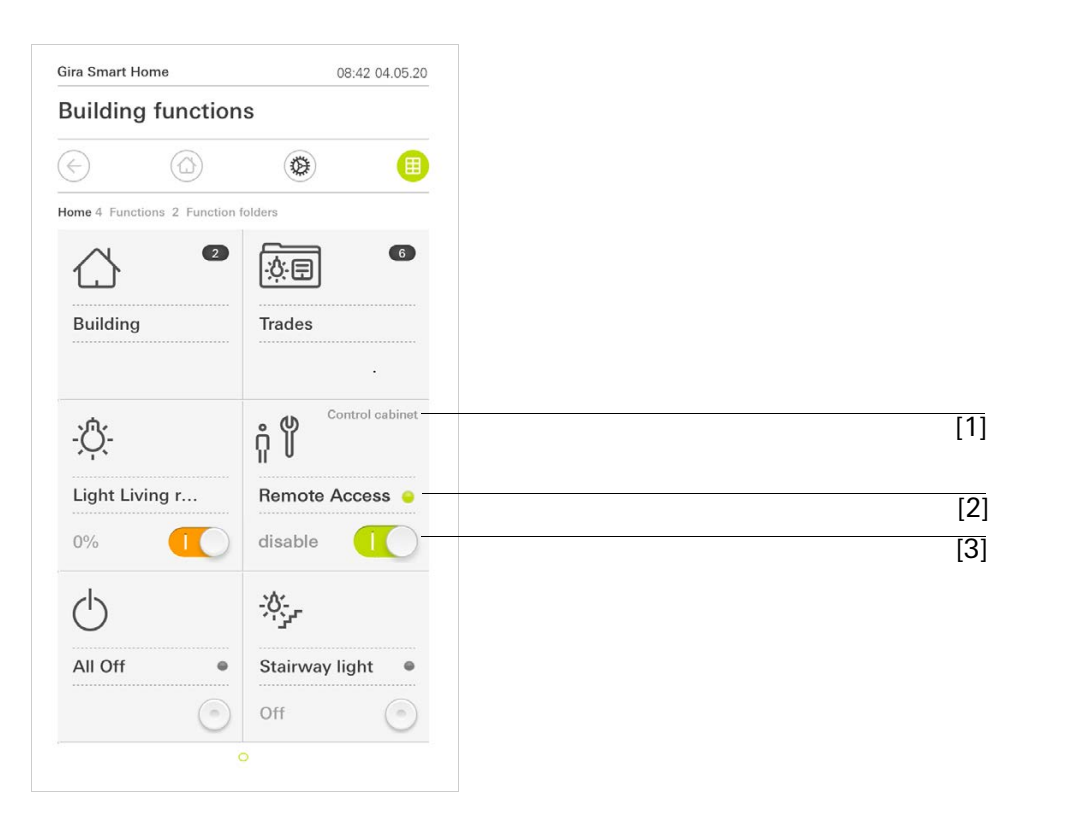

- Edytor, w jakim rejonie budynku dokonano konfiguracji funkcji "zdalnego dostępu".
- [2] Edytor, czy aktualnie ma miejsce zdalny dostęp.
- [3] Przełącznik suwakowy służący do aktywizowania/blokowania zdalnego dostępu.

# 2

# Ustawienia w menu systemu

Podstawowe ustawienia można wprowadzać w menu systemu.

- 1 Menu systemu można otworzyć, naciskając ikonę koła zębatego usytuowaną na pasku nawigacji.
- ✓ W menu systemu dostępne są następujące funkcje:
- System [patrz 2.1]
- Kod PIN [patrz 2.2]
- Konfiguracja widoku [patrz 2.3]
- Symulacja obecności [patrz 2.4]
- Zegary sterujące [patrz 2.5]
- Znacznik NFC [patrz 2.6]

| Gira Smart Home      | 07:11 15/07/2021                           |  |
|----------------------|--------------------------------------------|--|
| Gebäudefunktionen    |                                            |  |
| < ⓐ                  | (e) (f) (f) (f) (f) (f) (f) (f) (f) (f) (f |  |
| System menu          |                                            |  |
| System               | $\rightarrow$                              |  |
| PIN protection       | $\rightarrow$                              |  |
| View configuration   | $\rightarrow$                              |  |
| Additional functions |                                            |  |
| Occupancy simulation | $\rightarrow$                              |  |
| Timer switches       |                                            |  |
| NFC tag              | $\rightarrow$                              |  |

**Ilustracja 22** Widok [Ustawienia]

### Menu systemu jest rozszerzone, jeśli użytkownik aplikacji Gira Smart Home posiada uprawnienia administratora.

Dostępne są następujące funkcje administratora:

- Zarządzanie pomieszczeniami [patrz 2.7]
- Zarządzanie funkcjami [patrz 2.8]
- Sortowanie pomieszczeń/funkcji [patrz 2.9]
- Zarządzanie podsystemami [patrz 2.10]
- Zarządzanie użytkownikami [patrz 2.11]
- Ustalanie lokalizacji [patrz 2.12]

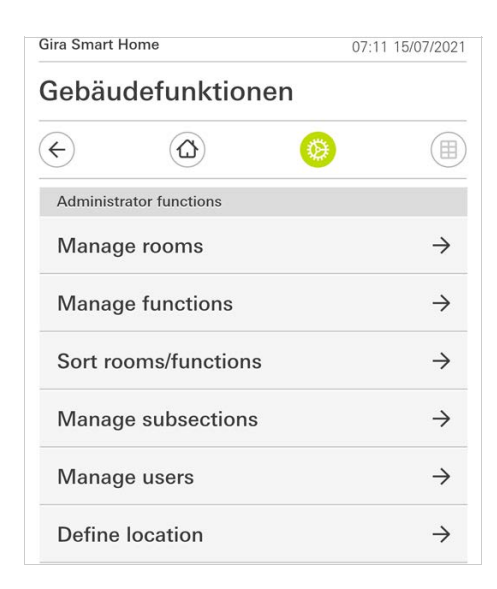

**Ilustracja 23** Funkcje administracyjne

### 2.1 System

- 1 Naciśnij w menu systemowym na przycisk [System].
- ✓ Strona [System] jest otwarta.

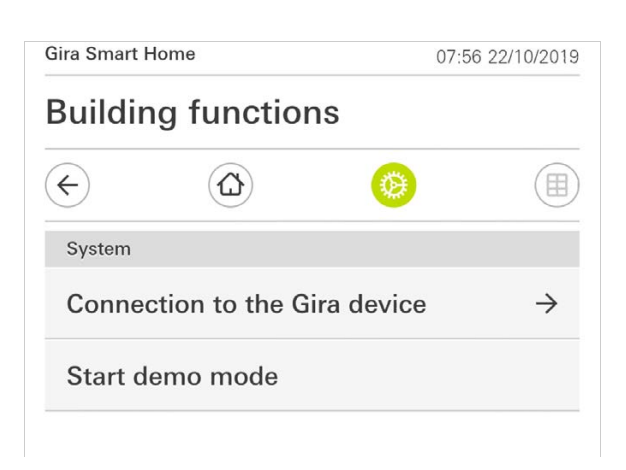

**Ilustracja 24** Ustawienia systemowe

- ✓ Dostępne są następujące pozycje menu:
- Połączenie z urządzeniem Gira [patrz 2.1.1],
- Uruchamianie trybu demonstracyjnego [patrz 2.1.2].

## 2.1.1 Połączenie z Gira X1

| Gira Smart Ho | ome             |          | 13:13 22/10 | 0/2019        |
|---------------|-----------------|----------|-------------|---------------|
| Building      | g functions     | S        |             |               |
| ¢             |                 | 0        |             |               |
| Connection to | the Gira device |          |             |               |
| cance         | el              |          | ok          |               |
|               | Search Gira     | a device |             |               |
| Name of conn  | ection          |          |             |               |
| Building      | functions       |          |             |               |
| IP address    |                 |          |             |               |
| 192.168       | 8.1.175         |          |             | X             |
| User name     |                 |          |             |               |
| Markus        |                 |          |             |               |
| Password      |                 |          |             |               |
| •••••         |                 |          |             | ×             |
| Configure     | remote acces    | s        |             | $\rightarrow$ |

Aby połączyć aplikację z Gira X1, należy postępować w następujący sposób:

- 1 Dotknij [Szukaj Gira X1].
- ✓ Aplikacja szuka Gira X1 i automatycznie wpisuje adres IP.
- 2 Wprowadź dane dotyczące nazwy użytkownika i hasło.
- 3 Potwierdź wprowadzenia przyciskiem [ok].
- ✓ Dane są zapisane. Połączenie z Gira X1 jest zrealizowane.

### o Wskazówka Dołączenie przez VPN

Jeśli chcesz połączyć się z Gira X1 przez VPN, automatyczne wprowadzanie adresu IP przez przycisk [Szukaj Gira X1] nie działa. W tym przypadku adres IP Gira X1 należy wpisać ręcznie.

### 2.1.2 Uruchom tryb demo

Po dotknięciu przycisku [Uruchom tryb demo] w aplikacji Gira X1 wyświetlony zostanie tryb demonstracyjny.

Tryb demonstracyjny zostanie zakończony po zamknięciu i ponownym otwarciu aplikacji.

## 2.1.3 Konfiguracja zdalnego dostępu

Jeżeli zamierzacie Państwo uzyskać zdalny dostęp do Gira X1 za pośrednictwem Gira S1 możecie dokonać konfiguracji zdalnego dostępu w tym aktualnym menu.

Warunek niezbędny:

- Gira S1 został wcześniej skonfigurowany i jest połączony z portalem urządzeń Gira.
- W portalu urządzeń Gira został wygenerowany kod aktywacyjny dla aplikacji Gira Smart Home App.
- 1 Kliknij na [konfiguracja zdalnego dostępu].
- 2 Aktywuj zdalny dostęp przestawiając suwak przełącznika w prawo.
- 3 Podaj identyfikator ID zdalnego dostępu Gira S1 oraz kod aktywacyjny wygenerowany w portalu urządzeń.
- 4 Kliknij na [ok].

Istnieje możliwość zintegrowania zdalnego dostępu z wizualizacją [patrz 1.6].

GIRA

Warunek: Wymagany jest komputer, który znajduje się w tej samej sieci, co Gira X1.

- 1 Otwórz w komputerze przeglądarkę internetową (np. Google Chrome lub Mozilla Firefox) i wpisz adres IP Gira X1 do paska adresowego.
- ✓ Otwiera się strona diagnostyczna Gira X1.
- 2 Przewiń do dolnego końca strony diagnostycznej: Dotknij przycisku [Download user client config]. Pobrany tutaj plik (user.ovpn) zawiera wszystkie wymagane informacje dla trybu VPN.
- 3 Prześlij pobrany plik (user.ovpn) pocztą elektroniczną na telefon komórkowy użytkownika.

Na telefonie komórkowym użytkownika

Warunek: Na telefonie komórkowym muszą być zainstalowane aplikacje "OpenVPN Connect" firmy OpenVPN Technologies i aplikacja Gira X1.

- 1 Otwórz otrzymany e-mail i dotknij dołączony plik.
- 2 Wybierz w wyświetlonym oknie wyboru [Kopiuj do OpenVPN].
- ✓ Otworzy się aplikacja "OpenVPN Connect".
- 3 W aplikacji dotknij znaku plus.

| About OpenVPN Help   OpenVPN Connect   Standard profile   Lutz   Lutz   Lutz   Save   Disconnected                                                                                                    |
|----------------------------------------------------------------------------------------------------|
| OpenVPN Connect         Image: Standard profile         LutzKleve/user         Lutz         Lutz         Lutz         Lutz         Lutz         Lutz         Save         Disconnected                                                                                                    |
| LutzKleve/user<br>Standard profile       Lutz     Image: Constraint of the second second s |
| Lutz ©<br>Lutz ©<br>Save  Disconnected >                                                                                                    |
| Save Disconnected                                                                                                    |
| Save Save Disconnected                                                                                                    |
| Disconnected >                                                                                                    |
| $\bigcirc$                                                                                                    |
|                                                                                                    |
| MORE FROM OPENVPN TECHNOLOGIES                                                                                                    |
| Private Tunnel Your Secure and Private Path to the Internet                                                                                                    |
| OpenVPN Access Server VPN     Solution for your Business                                                                                                    |
| OpenVPN is a registered trademark of OpenVPN Technologies, Inc.                                                                                                    |

**Ilustracja 27** OpenVPNConnect

- 4 Podaj ID użytkownika i hasło. Tutaj wpisywane są dane dostępowe użytkownika utworzonego w GPA.
- 5 Zapisz ustawienia poprzez przesunięcie przycisku na [Save].
- 6 Otwórz aplikację Gira X1 i przejdź do menu systemu [System] [Połączenie z Gira X1].
- 7 Wpisz lokalny adres IP Gira X1.
- 8 Po wykonaniu połączenia z Gira X1, wpisz w odpowiednie pola nazwę użytkownika i hasło z zarządzania użytkownikami GPA.
- 9 Naciśnij na [ok].

### 2.1.5 Zmień hasło

| Abuilding functions                                                                                                    | iira X1                             | 14:52 0 | 3/11/2016 |
|----------------------------------------------------------------------------------------------------|-------------------------------------|---------|-----------|
| Changing the password Cancel Cancel C | Building functions                  |         |           |
| Changing the password  Cancel ok  Password (old)   Password must be filled out.  Password (new)   Repeat password  Faseword  Repeat password must be filled out.                                                                                                    | <ul><li></li></ul>                  | 0       |           |
| cancel       ok         Password (old)          Old password must be filled out.          Password (new)              Now password must be filled out.          Repeat password          Repeat password must be filled out.                                                                                                    | Changing the password               |         |           |
| Password (old)                                                                                                    | cancel                              |         |           |
| Old password must be filled out.         Password (new)            New password must be filled out.         Repeat password            Repeat password must be filled out.                                                                                                    | Password (old)                      |         |           |
| Old password must be filled out. Password (new)  Repeat password must be filled out. Repeat password must be filled out.                                                                                                    |                                     |         | $\supset$ |
| Password (new)                                                                                                    | Old password must be filled out.    |         |           |
| New password must be filled out.         Repeat password            Repeat password must be filled out.                                                                                                    | Password (new)                      |         |           |
| New password must be filled out. Repeat password Repeat password must be filled out.                                                                                                    | ····                                |         | $\supset$ |
| Repeat password must be filled out.                                                                                                    | New password must be filled out.    |         |           |
| Repeat password must be filled out.                                                                                                    | Repeat password                     |         |           |
| Repeat password must be filled out.                                                                                                    |                                     |         | $\supset$ |
|                                                                                                    | Repeat password must be filled out. |         |           |
|                                                                                                    |                                     |         |           |
|                                                                                                    |                                     |         |           |
|                                                                                                    |                                     |         |           |

**Ilustracja 28** Zmień hasło

Hasło użytkownika przypisane podczas projektowania można zmienić. W tym celu należy postępować w następujący sposób:

- 1 Wpisz stare hasło.
- Wpisz nowe hasło.
   Powtórz tę czynność, wpisując ponownie nowe hasło.
- 4 Potwierdź wprowadzone dane przyciskiem [ok].
- ✓ Nowe hasło jest teraz zapisane.

### 2.2 Kod PIN

Ustawienia w menu systemu można zabezpieczyć kodem PIN. Chroni on Gira G1 przed niepożądanymi zmianami.

| PIN protection             |                                  |                                        |
|----------------------------|----------------------------------|----------------------------------------|
| cancel                     |                                  |                                        |
| Activate PIN               | protection                       |                                        |
| PIN                        |                                  |                                        |
| ••••                       |                                  | ×                                      |
| Repeat PIN                 |                                  |                                        |
| Assign PIN                 | J                                |                                        |
|                            |                                  |                                        |
|                            |                                  |                                        |
| ~ ~                        |                                  | Don                                    |
| ~                          |                                  | Don                                    |
| 1                          | 2<br>"BC                         | Don<br>S                               |
| 1                          | 2<br>^BC<br>5                    | Don<br>3<br>SEF                        |
| 1<br>4<br>сні              | 2<br>двс<br>5<br>јкі             | Don<br>3<br>SEF<br>6                   |
| 1<br>4<br>сні<br>7<br>рокя | 2<br>Авс<br>5<br>Јкі<br>8<br>тич | Don<br>3<br>SEF<br>6<br>No<br>9<br>XYZ |

Aby uaktywnić kod PIN, należy postąpić w następujący sposób:

- 1 Naciśnij przycisk [Kod PIN].
- ✓ Strona [Kod PIN] jest otwarta.
- 2 Przesuń przełącznik "Aktywacja kodu PIN" w prawo.
- 3 Wprowadź w górne pole kod PIN i powtórz wprowadzoną wartość w drugim polu.
- 4 Potwierdź wprowadzone dane przyciskiem [ok].
- Menu systemowe Gira G1 można teraz otworzyć tylko po wprowadzeniu kodu PIN.

**Ilustracja 29** Kod PIN

### 2.3 Konfiguracja widoku

W konfiguracji widoku określasz wyświetlone funkcje i kolejność funkcji w obszarze działania.

- 1 Naciśnij przycisk [Konfiguracja widoku].
- ✓ Strona [Konfiguracja widoku] jest otwarta.

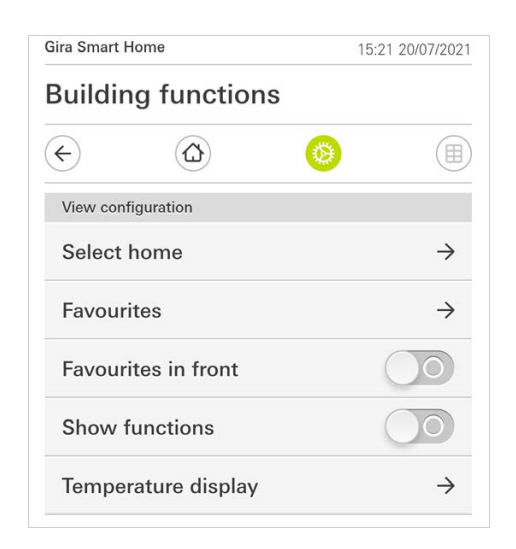

- ✓ Dostępne są następujące punkty menu:
- Wybór strony głównej [patrz 2.3.1]
- Ulubione [patrz 2.3.2]
- Ulubione na wierzchu [patrz 2.3.3]
- Pokaż podsystemy [patrz 2.3.4]
- Wskaźnik temperatury [patrz 2.3.5]

**Ilustracja 30** Konfiguracja widoku

### 2.3.1 Wybór strony głównej

Tutaj można określić, czy widok głównej strony zostanie wyświetlony po naciśnięciu przycisku głównej strony w widoku kafelek lub widoku szczegółowym.

| € @           | 0  |  |
|---------------|----|--|
| Select home   |    |  |
| cancel        | ok |  |
| Detailed view |    |  |
| Tile view     |    |  |

**Ilustracja 31** Wybór strony głównej

- 1 Wybierz wymagany widok dla widoku głównej strony.
- 2 Naciśnij przycisk [ok].

### 2.3.2 Ulubione

Tutaj można ustalić i sortować ulubionymi.

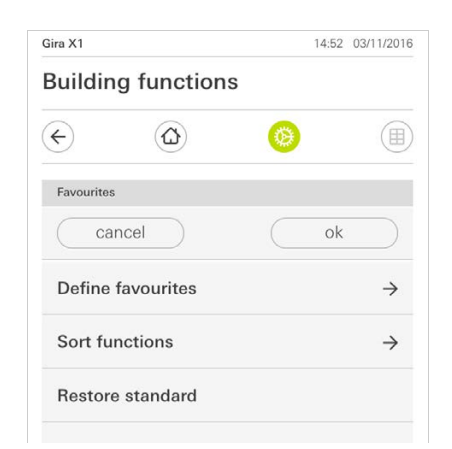

- ✓ Dostępne są następujące punkty menu:
- Ustal ulubione [patrz 2.3.2.1]
- Sortuj funkcje [patrz 2.3.2.1]
- Przywróć domyślną [patrz 2.3.2.3]

**Ilustracja 32** Ulubione

### 2.3.2.1 Ustal ulubione

Tutaj można wybrać funkcje, które będą wyświetlane bezpośrednio w obszarze działania.

- 1 Naciśnij przycisk [Ustal ulubione].
- ✓ Strona [Ustal ulubione] jest otwarta i wyświetla wszystkie dostępne katalogi funkcyjne.

| Gira X1    |                      | 1 | 4:50 03 | /11/2016      |
|------------|----------------------|---|---------|---------------|
| Buildin    | g functions          | S |         |               |
| ¢          | ۵                    | 0 |         |               |
| Define fav | ourites Ground floor |   |         |               |
|            |                      |   | ok      |               |
| ۲<br>۲     | litchen              |   |         | $\rightarrow$ |
| Ψq c       | ining room           |   |         | $\rightarrow$ |
| ш, I       | iving room           |   |         | $\rightarrow$ |
| ពុំក្ំ ឲ   | iuest WC             |   |         | $\rightarrow$ |

**Ilustracja 33** Ustal ulubione

- 2 Przejdź do katalogu funkcyjnego, w którym jest zapisana funkcja, która ma być wyświetlona jako ulubiona.
- ✓ Strona [Ustal ulubione, katalog funkcyjny] jest otwarta.

| Gira X1      |                          | 14:50 | 03/11/2016   |
|--------------|--------------------------|-------|--------------|
| Build        | ling functions           |       |              |
| ¢            | ۵ 🔕                      |       |              |
| Define       | favourites Kitchen       |       |              |
|              |                          | ok    |              |
| - <u>`</u> Ô | Dimmer                   |       | $\checkmark$ |
| -Ò           | Dimmer                   |       | $\bigcirc$   |
|              | Shutter with positioning |       | $\checkmark$ |
| Ē            | Shutter/Blind            |       |              |

- 3 Włącz funkcje, które chcesz przejąć jako ulubione.
- 4 Naciśnij na [ok].
- ✓ Strona [Ustal ulubione] jest otwarta.
- 5 Ustal według tego samego wzorca kolejne ulubione pozycje.
- 6 Po zakończeniu naciśnij kilkakrotnie na [ok].
- ✓ Strona [Konfiguracja widoku] jest otwarta.
- 7 Zakończ i zapisz ustawienia: W tym celu naciśnij [ok].
- ✓ Informacja wskazuje, że zmiany zostały przejęte.
- 8 Potwierdź tę informację naciskając na [ok].
- ✓ Następnie pojawiają się ustalone ulubione pozycje w obszarze działania.

**Ilustracja 34** Wybierz funkcje 2.3.2.2 Sortuj funkcje

Tutaj można ustalić kolejność ulubionych funkcji.

- 1 Otwórz stronę [Konfiguracja widoku].
- 2 Naciśnij przycisk [Sortuj funkcje].
- Strona [Sortuj funkcje] jest otwarta i wyświetla wszystkie funkcje wybrane jako ulubione.

| Gira X1                 |                                          |                                                                                    |                                                      | 14:51                              | 03/11/2016           |
|-------------------------|------------------------------------------|------------------------------------------------------------------------------------|------------------------------------------------------|------------------------------------|----------------------|
| Buil                    | ding                                     | functions                                                                          | 6                                                    |                                    |                      |
| ¢                       |                                          |                                                                                    | 0                                                    |                                    |                      |
| Sort                    | functions                                |                                                                                    |                                                      |                                    |                      |
|                         |                                          |                                                                                    |                                                      | ok                                 |                      |
| A rei<br>the l<br>dot a | positionin<br>eft of eacl<br>and pull th | g dot with three ho<br>h function. Place yo<br>le function into the<br>Stairway li | mzontal strip<br>our finger on<br>desired seq<br>ght | bes is loca<br>the repo<br>juence. | ated to<br>sitioning |
| =                       |                                          | Shutter wi<br>All Off                                                              | th posit                                             | ioning                             |                      |
| ≡                       | -\0.                                     | Dimmer                                                                             |                                                      |                                    |                      |
|                         |                                          | Blind with                                                                         | positior                                             | ning                               |                      |
|                         | -                                        |                                                                                    |                                                      |                                    |                      |

**Ilustracja 35** Sortuj funkcje

- 3 Dotknij palcem ikonkę do przesuwania wymaganej pozycji i przeciągnij funkcję w wymagane miejsce kolejności.
- 4 Według tego samego wzorca przesuń kolejne pozycje.
- 5 Po zakończeniu naciśnij [ok].
- ✓ Strona [Konfiguracja widoku] jest otwarta.
- 6 Zakończ i zapisz ustawienia: W tym celu naciśnij [ok].
- ✓ Informacja wskazuje, że zmiany zostały przejęte.
- 7 Potwierdź tę informację naciskając na [ok].
- Następnie pojawiają się w określonej kolejności ustalone ulubione pozycje w obszarze działania.

## 2.3.2.3 Przywróć domyślną

Tutaj można przywrócić widok obszaru działania do pierwotnego stanu określonego podczas projektowania.

- 1 Otwórz stronę [Konfiguracja widoku].
- 2 Naciśnij przycisk [Przywróć domyślną].
- ✓ Zostanie wyświetlony komunikat z pytaniem, czy chcesz przywrócić wszystkie ustawienia do pierwotnego stanu uruchomienia. Potwierdź tę informację naciskając na [ok].
- Ulubione pozycje pojawiają się w pierwotnym stanie uruchomienia w obszarze działania.

### 2.3.3 Ulubione na wierzchu

W tym miejscu można określić, czy Ulubione mają być wyświetlane na pierwszym planie w oknie głównym.

| Gira Smart Home                   | 11:54 15/07/2021 |  |  |
|-----------------------------------|------------------|--|--|
| Gebäudefunktionen                 |                  |  |  |
| <ul><li>(c)</li><li>(d)</li></ul> | ۵ (              |  |  |
| View configuration                |                  |  |  |
| Select home                       | $\rightarrow$    |  |  |
| Favourites                        | $\rightarrow$    |  |  |
| Favourites in front               |                  |  |  |
| Show functions                    |                  |  |  |
| Temperature display               | $\rightarrow$    |  |  |

**Ilustracja 36** Ulubione na wierzchu

- 1 Przesunąć przełącznik suwakowy w prawo.
- Ulubione wyświetlane są w oknie głównym przed zaprojektowanymi funkcjami.

### 2.3.4 Pokaż podsystemy

W tym miejscu można określić, czy kafelek "Podsystemy" ma być ukrywany w oknie głównym.

| Gira Smart Home            | 11:54 15/07/2021 |
|----------------------------|------------------|
| Gebäudefunktionen          |                  |
| $\langle \epsilon \rangle$ | <b>()</b>        |
| View configuration         |                  |
| Select home                | $\rightarrow$    |
| Favourites                 | $\rightarrow$    |
| Favourites in front        |                  |
| Show functions             |                  |
| Temperature display        | $\rightarrow$    |

**Ilustracja 37** Pokaż podsystemy

- 1 Przesunąć przełącznik suwakowy w lewo.
- ✓ Kafelek "Podsystemy" jest ukrywany w oknie głównym.

### 2.3.5 Wskaźnik temperatury

Tutaj można określić, czy w pasku stanu wyświetlana ma być temperatura. Dostępne są dwie kategorie:

- Temperatura wewnętrzna Użytkownik może wybrać spośród udostępnionych mu funkcji z wydaniem temperatur rzeczywistych oraz funkcji typu "Wyświetlacz dziesiętny".
- Temperatura zewnętrzna Użytkownik może wybrać spośród udostępnionych mu funkcji typu "Wyświetlacz dziesiętny".

# • WskazówkaØ Wybór właściwego typu danych

Zwrócić uwagę na to, że dla funkcji ze wskazaniem temperatury używany jest plik (KNX) "9.001 Temperatura (°C)".

|                   |                          | 00.00 10/07/202           |
|-------------------|--------------------------|---------------------------|
| Gebäu             | Idefunktione             | n                         |
| ¢                 |                          | 0                         |
| Tempera           | ture display             |                           |
| k                 | back                     |                           |
| Two temp<br>line. | erature values can be di | splayed in the top status |
| Indoor            | temperature              | $\rightarrow$             |
|                   |                          |                           |

1 Wybrać żądany zakres temperatury.

- 2 Przesunąć przełącznik suwakowy wyświetlanej funkcji w prawo.
- ✓ Temperatura wybranej funkcji pojawia się w pasku statusu.

**Ilustracja 38** Wskaźnik temperatury

### 2.4 Symulacja obecności

Za pomocą symulacji obecności można najpierw zarejestrować wybrane funkcje budynku, a następnie automatycznie je odtworzyć. W ten sposób doskonale symulowane jest realne użytkowanie, a budynek wygląda na zamieszkany, np. podczas urlopu.

| $\leftarrow$                  | ۵ 📀                                           |               |
|-------------------------------|-----------------------------------------------|---------------|
| Presence si                   | mulation                                      |               |
| There is no i<br>Please creat | recording available for the presence<br>e it. | simulation.   |
| Pla                           | y simulation                                  |               |
| i Det                         | tails ansehen                                 |               |
| 鹶 Cre                         | ate new recording                             | $\rightarrow$ |

### 2.4.1 Rejestracja symulacji

Przed skorzystaniem z funkcji symulacji należy zarejestrować przez 7 dni te funkcje budynku, które mają być odtwarzane w symulacji podczas nieobecności. W tym celu należy postąpić w następujący sposób:

- 1 Otwórz stronę [Symulacja obecności].
- 2 Dotknij [Utwórz nowe nagranie].
- 3 Dotknij [Wybierz funkcje] i wybierz funkcje, które będą nagrywane i odtwarzane w późniejszej symulacji.

Logicznie rzecz biorąc, są to funkcje widoczne z zewnątrz, np. funkcje oświetleniowe lub sterowanie żaluzjami lub roletami, o ile nie są one sterowane zegarem sterującym.

- 4 Potwierdź wybrane funkcje za pomocą [ok]. Następnie możesz spojrzeć na funkcje ponownie i ewentualnie je zmienić.
- 5 Po wybraniu wszystkich funkcji włącz nagrywanie, przesuwająć przełącznik suwakowy [Nagraj] w prawo.
- ✓ Nagrywanie rozpoczyna się i kończy automatycznie po 7 dniach.

# 2.4.2

Odtworzenie symulacji

Warunkiem koniecznym do odtworzenia symulacji obecności jest uprzednie zarejestrowanie funkcji przez 7 dni.

- 1 Otwórz stronę [Symulacja obecności].
- 2 Rozpocznij symulację obecności, przesuwając przełącznik suwakowy [Odtwórz symulację] w prawo.
- ✓ Symulacja obecności będzie odtwarzana, dopóki nie zostanie ponownie wyłączona przełącznikiem suwakowym.

**Ilustracja 39** Symulacja obecności

### 2.5 Zegary sterujące

W menu Zegary sterujące znajduje się przegląd wszystkich skonfigurowanych funkcji, dla których można utworzyć zegar funkcyjny.

### Warunek:

W asystencie Gira Project parametr "Wyświetlanie zegara funkcyjnego" musi być wybrany dla danej funkcji podczas planowania projektu.

| Gira Smart Home                                     | 07:13 15/07/2021                     |
|-----------------------------------------------------|--------------------------------------|
| Gebäudefunkt                                        | tionen                               |
| <ul><li>(+)</li></ul>                               | <b>()</b>                            |
| Timer switches                                      |                                      |
| back                                                |                                      |
| Overview of all functions specified for each clock. | with timers. The next timer point is |
| Functions withou                                    | ut clocks                            |
| Home office                                         |                                      |
| O Hue<br>08:55 15/07/2021                           | $\xrightarrow{1}{\rightarrow}$       |

**Ilustracja 40** Wyświetlanie zegarów funkcyjnych

Za pomocą przełącznika suwakowego "Funkcje bez zegarów" istnieje możliwość regulacji widoku:

- Przełącznik suwakowy w lewo [O]: Wyświetlane są funkcje z ustawionymi zegarami funkcyjnymi.
- Przełącznik suwakowy w prawo [I]: Wszystkie funkcje są wyświetlane.

Nacisnąć poszczególne funkcje, aby utworzyć, edytować lub usunąć nowe zegary funkcyjne.

### o Wskazówka Aktywacja/deza

# Aktywacja/dezaktywacja zegarów funkcyjnych

Jeżeli dla danej funkcji utworzono kilka zegarów funkcyjnych, w tym menu wyświetlany jest tylko następny czas przełączania. Aktywacja/dezaktywacja funkcji za pomocą przełącznika suwakowego dotyczy jednak wszystkich zegarów funkcyjnych utworzonych dla tej funkcji.

### 2.6 Znacznik NFC

Dzięki funkcji "Znacznik NFC" można połączyć wcześniej utworzone sceny ze znacznikiem NFC. Po przyłożeniu smartfonu do zaprogramowanego znacznika NFC, scena zostanie uruchomiona automatycznie.

- 1 Aktywować funkcję NFC w ustawieniach swojego smartfonu.
- 2 Nacisnąć w menu systemowym przycisk [Znacznik NFC].
- ✓ Otwiera się strona [Znacznik NFC].
- 3 Wybrać scenę, którą ma się rozpocząć za pomocą znacznika NFC i przyłożyć smartfon do znacznika NFC.
- ✓ Znacznik NFC został ustawiony. Przyłożyć smartfon do znacznika NFC, a zapisana scena zostanie uruchomiona.

| ira Smart Home                                                          | 15:03 20                                      | /07/2021         |
|-------------------------------------------------------------------------|-----------------------------------------------|------------------|
| Building functions                                                      |                                               |                  |
| $\epsilon$                                                              | 0                                             |                  |
| NFC tag                                                                 |                                               |                  |
| back                                                                    |                                               |                  |
| You can execute scenes using NFC hold your smartphone to the NFC scene. | C tags. To save the s<br>tag and tap on the c | cene,<br>lesired |
| Scene template Living room                                              |                                               |                  |
| Scene template                                                          |                                               |                  |
| Scene extension Living room                                             |                                               |                  |
| Scene extension                                                         |                                               |                  |
| Scene set Living room                                                   |                                               |                  |
| Scene set                                                               |                                               |                  |

**Ilustracja 41** Znacznik NFC

# 2.7

Zarządzanie pomieszczeniami

- 1 Dotknąć znajdujący się w menu systemu przycisk [Zarządzanie pomieszczeniami].
- ✓ Otwiera się strona [Zarządzanie pomieszczeniami].
- 2 Dotknąć pomieszczenia, które ma być konfigurowane.
- ✓ W tym momencie istnieje możliwość zmiany nazwy wybranego pomieszczenia oraz jego symbolu.

| Gira Smart Ho | ome         | 07:58 | 22/10/2019    |
|---------------|-------------|-------|---------------|
| Building      | g functions |       |               |
| ¢             |             | 0     |               |
| Manage ro     | oms Garage  |       |               |
| ba            | ck          |       |               |
| Edit          |             |       |               |
| Rename        | e room      |       | $\rightarrow$ |
|               |             |       | ~             |

**Ilustracja 42** Zarządzanie pomieszczeniami

### 2.8 Zarządzanie funkcjami

- 1 Dotknąć znajdujący się w menu systemu przycisk [Zarządzanie funkcjami].
- ✓ Strona [Zarządzanie funkcjami] jest otwarta; można wybrać następujące
- opcje:
- Utwórz nową funkcję [patrz 2.8.1]
- Zarządzanie funkcjami [patrz 2.8.2]

## 2.8.1 Utwórz nową funkcję

| Gira Smart Home                                   | 09:35 13/03/2020 |
|---------------------------------------------------|------------------|
| Gebäudefunktionen                                 |                  |
|                                                   |                  |
| Manage functions                                  |                  |
| edit +                                            | ok               |
| Here you can change the symbol and the functions. | e name of        |
| Kitchen                                           |                  |
| -ལོ- Switch                                       | $\rightarrow$    |
| () Button (On/Off)                                | $\rightarrow$    |
| Living room                                       |                  |
| -ལོ- Dimmer                                       | $\rightarrow$    |
| 🎵 Audio control (Sonos)                           | $\rightarrow$    |
| ·ෆ්්- Switch (2)                                  | $\rightarrow$    |

- 1 Dotknąć przycisk [+].
- 2 Dotknąć funkcję, która ma być dodana.
- 3 Wybierz między opcjami:
- Sceny [patrz 2.13]
- Układ sterowania audio Sonos [patrz 2.14]
- Oświetlenie Philips Hue [patrz 2.15]
- Wyzwalacz IoT (IFTTT) [patrz 2.16]
- 4 Postępować zgodnie ze wskazówkami asystenta konfiguracji, dokonując wyboru w odpowiednim punkcie menu i potwierdzając go przez naciśnięcie przycisku [dalej].

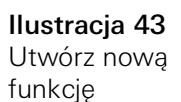

2.8.2 Zarządzanie funkcjami

Oferowane możliwości zmiany zależą od zakresu wybranej funkcji

- 1 Dotknąć funkcję, która ma być konfigurowana.
- ✓ Dostępne są teraz następujące możliwości zmiany:
- Zmiana nazwy funkcji
- Przydzielenie symbolu
- Zarządzanie zegarem sterującym
- Przyporządkowywanie pomieszczeń
- Przyporządkowywanie podsytemów
- Edycja parametrów
- Zmiana opcji\*
- Edycja sceny\*

\*Dostępne tylko dla scen utworzonych w aplikacji Gira Smart Home.

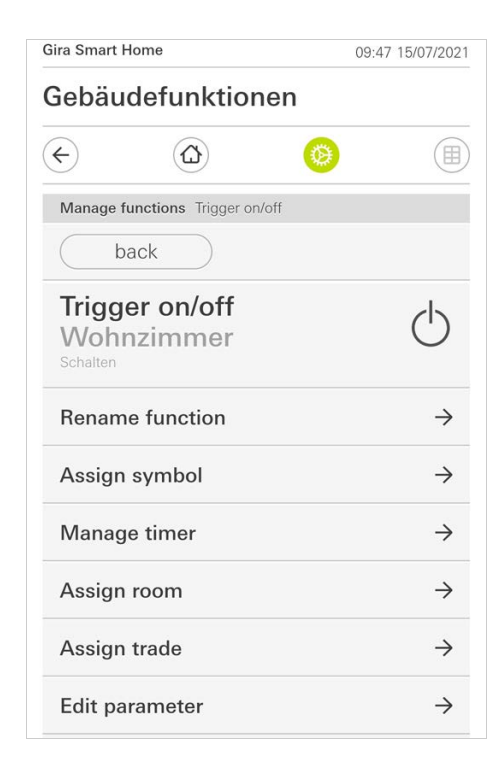

**Ilustracja 44** Funkcje zarządzaj

## 2.9

Sortowanie pomieszczeń/funkcji

- 1 W menu systemu dotknąć przycisk [Sortowanie pomieszczeń/funkcji].
- ✓ Otwiera się strona [Sortowanie funkcji].
- 2 Dotknąć odpowiedni folder funkcji, aby posortować funkcje ujęte w danym folderze.
- 3 Umieścić palec na trzech poziomych kreskach usytuowanych przed daną funkcja, po czym przeciągnąć je celem rozmieszczenia w żądanej kolejności.
- ✓ Potwierdzić wprowadzone dane za pomocą przycisku [gotowe].

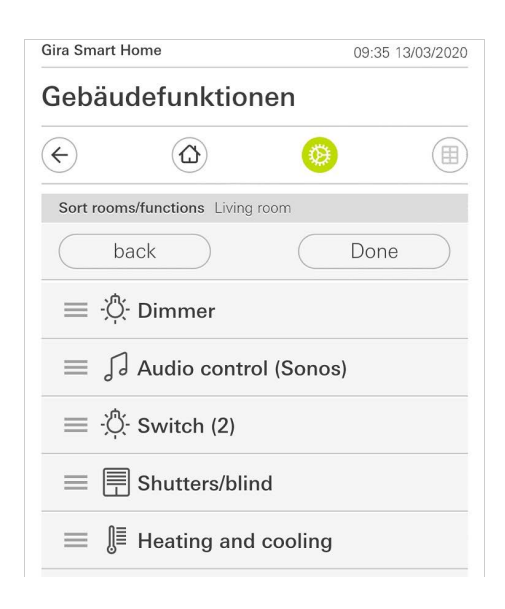

**Ilustracja 45** Sortowanie pomieszczeń/funkcji

# 2.10

Zarządzanie podsystemami

- Dotknąć znajdujący się w menu systemu przycisk [Zarządzanie podsystemami].
- ✓ Otwiera się strona [Zarządzanie podsystemami].
- 2 Dotknąć podsystem, który ma być konfigurowany.
- ✓ W tym momencie istnieje możliwość zmiany nazwy wybranego podsystemu oraz jego symbolu.

| Gira Smart Ho | me              | 07:58 22/1 | 0/2019        |
|---------------|-----------------|------------|---------------|
| Building      | g functions     |            |               |
| <del>(</del>  |                 | 0          |               |
| Manage sul    | osections Licht |            |               |
| ba            | ck              |            |               |
| Edit          |                 |            |               |
| Rename        | subsections     |            | $\rightarrow$ |
| Assians       | wmbol           |            | $\rightarrow$ |

**Ilustracja 46** Zarządzanie podsystemami

### 2.11 Zarządzanie użytkownikami

lstnieje możliwość tworzenia nowych użytkowników lub zarządzania istniejącymi użytkownikami.

| $\rightarrow$ |
|---------------|
| $\rightarrow$ |
|               |
| $\rightarrow$ |
| $\rightarrow$ |
|               |

- 1 Dotknąć znajdujący się w menu systemu przycisk [Zarządzanie użytkownikami].
- 2 Można teraz dodać nowego użytkownika za pomocą przycisku [+] lub nacisnąć przycisk [edytuj], aby usunąć użytkowników.
- 3 Aby zarządzać użytkownikami, nacisnąć odpowiednią nazwę użytkownika.
- ✓ Dostępne są następujące pozycje menu:
- Zmiana nazwy funkcji [patrz 2.11.1]
- Zmiana danych dostępu [patrz 2.11.2]
- Wybór funkcji, które mają zostać udostępnione [patrz 2.11.3]
- Zastosuj funkcje, które mają zostać udostępnione z... [patrz 2.11.4]

# 2.11.1

Zmiana nazwy użytkownika

- 1 Nacisnąć [Zmień nazwę].
- 2 Zmienić wyświetlaną nazwę i nacisnąć przycisk [ok], aby potwierdzić.
- ✓ Nazwa użytkownika została odpowiednio zmieniona.

| ira Smart Home       |                          |                | 09:53 15/07/20  |  |
|----------------------|--------------------------|----------------|-----------------|--|
| Gebäud               | efunktio                 | nen            |                 |  |
| ¢                    |                          | Ø              |                 |  |
| Rename Ar            | nja                      |                |                 |  |
| can                  | cel                      | (              | ok              |  |
| Can<br>Enter the nat | cel<br>me to be displaye | ed in the user | ok<br>overview. |  |
| N                    |                          |                |                 |  |
| Name                 |                          |                |                 |  |
| Name                 | Veber                    |                |                 |  |

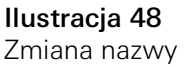

użytkownika

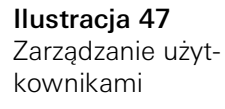

### 2.11.2 Zmiana danych dostępu

- 1 Nacisnąć [Dane dostępu]
- ✓ Dostępne są następujące punkty menu:
- Wyświetl nazwę użytkownika
- Resetuj hasło

| Gira Smart H | Gira Smart Home |              | 021 |
|--------------|-----------------|--------------|-----|
| Gebäu        | defunktione     | n            |     |
| <del>(</del> |                 | 0            |     |
| Access da    | ta Anja Weber   |              |     |
| ba           | ack             |              |     |
| Display      | user name       |              | >   |
| Reset p      | assword         | _ <u>-</u> ; | >   |
|              |                 |              |     |

**Ilustracja 49** Zmiana danych dostępu

Aby zresetować hasło użytkownika i nadać nowe, należy wykonać następujące czynności:

- 1 Wprowadzić własne hasło administratora.
- 2 Wprowadzić nowe hasło dla wybranego użytkownika.
- 3 Powtórzyć nowe hasło.
- 4 Potwierdzić, naciskając przycisk [ok].
- ✓ Hasło wybranego użytkownika zostało zmienione.

### 2.11.3 Wybór funkcji

Istnieje możliwość odblokowania lub zablokowania funkcji dla poszczególnych użytkowników. Istnieje możliwość wyboru funkcji według budynków lub podsystemów.

- 1 Dotknąć znak wyboru za opcją [Udostępnij wszystko].
- ✓ Jeśli znak wyboru zostanie usunięty, wszystkie podrzędne funkcje części budynku lub podsystemu zostaną zablokowane dla tego użytkownika.
- 2 Dotknąć poziomej strzałki za danym pomieszczeniem lub podsystemem, aby udostępnić lub zablokować poszczególne funkcje.
- Kombinacja liczb w opcji budynek lub podsystem pokazuje liczbę dostępnych/udostępnionych funkcji.

| Gira Sma | rt Home                | 08:00 22 | 2/10/2019     |
|----------|------------------------|----------|---------------|
| Build    | ling functions         |          |               |
| ¢        |                        | 0        |               |
| Select   | functions Ground floor |          |               |
|          | back                   | Done     |               |
| Rele     | ase all                |          | $\checkmark$  |
| (        | Garage<br>2/2          |          | $\rightarrow$ |
| Ψq       | Dining room            |          | $\rightarrow$ |

**Ilustracja 50** Funkcje udostępnij

### 2.11.4 Zastosuj funkcje

Istnieje możliwość stosowania ustawień udostępniania innych użytkowników.

- 1 Dotknąć użytkownika, którego ustawienia udostępniania chcesz zastosować.
- 2 Dotknąć [OK] w oknie dialogowym potwierdzenia.
- ✓ Stosowane są ustawienia udostępniania wybranego użytkownika.

| Gira Smart H            | lome                             |                        | 08:01 22/   | 10/2019 |
|-------------------------|----------------------------------|------------------------|-------------|---------|
| Buildin                 | g functio                        | าร                     |             |         |
| ¢                       |                                  | Ø                      |             |         |
| Take over               | functions Anja                   |                        |             |         |
| са                      | ncel                             |                        | ok          |         |
| From whic<br>functions? | h user would you li              | ke to take over        | the selecte | ed      |
| User                    |                                  |                        |             |         |
| Jonas                   |                                  |                        |             |         |
| cano                    | cel                              | $\square$              | ok          |         |
| Would yo selected       | ou like to take<br>functions fro | e over the<br>m Jonas? |             | ů       |

**Ilustracja 51** Funkcje zastosuj

### 2.12 Ustalanie lokalizacji

Aby sterować zegarami sterującymi w oparciu o czas wschodu i zachodu słońca, wymagane jest określenie lokalizacji Twojego inteligentnego domu.

| Gira Smart Ho                                                 | ome                                                                                     | 10:13 15/07/202                                                              |
|---------------------------------------------------------------|-----------------------------------------------------------------------------------------|------------------------------------------------------------------------------|
| Gebäud                                                        | lefunktioner                                                                            | n                                                                            |
| <del>(</del>                                                  |                                                                                         | <b>(a)</b>                                                                   |
| Define loca                                                   | tion                                                                                    |                                                                              |
| ba                                                            | ck                                                                                      |                                                                              |
| The location<br>timers accor<br>location, the<br>when definit | of your Smart Home is<br>rding to the sunrise and<br>a app needs access to y<br>ng it). | s required to control<br>I sunset. To define the<br>rour location data (once |
| Longitude:                                                    | 8.220000                                                                                |                                                                              |
|                                                               |                                                                                         |                                                                              |

**Ilustracja 52** Ustalanie lokalizacji

- 1 W ustawieniach smartfonu zezwolić aplikacji Gira Smart Home na dostęp do swojej lokalizacji.
- 2 Nacisnąć w menu systemowym przycisk [Ustalanie lokalizacji].
- ✓ Strona [Ustalanie lokalizacji] jest otwarta.
- 3 Nacisnąć przycisk [Ustalanie lokalizacji].
- 4 Zatwierdzić wyświetlone okno dialogowe przyciskiem [ok].
- Lokalizacja użytkownika jest automatycznie ustalana, zapisywana i wyświetlana w aplikacji Gira Smart Home.

## o Wskazówka Udostępnianie lokalizacji

Udostępnienia lokalizacji aplikacji Gira Smart Home można dokonać tylko raz w celu określenia lokalizacji. Po ustaleniu lokalizacji pozwolenie może zostać ponownie anulowane.

### 2.13 Sceny

Aby skonfigurować sceny za pośrednictwem aplikacji Gira Smart Home, należy postępować, jak poniżej:

- 1 Dotknąć znajdujący się w menu systemu przycisk [Zarządzanie funkcjami].
- ✓ Otwiera się strona [Zarządzanie funkcjami].
- 2 Dotknąć przycisk [+].
- ✓ Otwiera się strona [Utwórz nową funkcję].
- 3 Nacisnąć przycisk [Sceny].

| ira Smart H               | lome                                   | 07:25 01/09/202           |
|---------------------------|----------------------------------------|---------------------------|
| Buildin                   | g functions                            |                           |
| ¢                         |                                        | <b>()</b>                 |
| Create ne                 | w function                             |                           |
| b                         | ack                                    |                           |
| Scones                    |                                        | ~                         |
| You can co<br>trigger the | mbine several functions<br>m together. | s together in a scene and |
|                           |                                        |                           |
|                           | P 8 8                                  |                           |

- 4 Wybrać spośród dwóch możliwości
- [Nowa scena], aby utworzyć scenę
- [Wariant sceny], aby utworzyć wariant istniejącej sceny.
- 5 Postępować zgodnie ze wskazówkami asystenta konfiguracji.

**Ilustracja 53** Sceny

### 2.14 Funkcja audio Sonos

Dzięki funkcji "Sonos-Audio" systemy dźwiękowe Sonos można sterować za pomocą aplikacji Gira Smart Home.

Dostępne są następujące funkcje: Rozpocznij/wstrzymaj utwór, zmień głośność, wycisz, przełącz między utworami (poprzedni i następny utwór), wyświetl tytuł, wykonawcę, album i listę odtwarzania oraz przełączaj listy odtwarzania (poprzednia i następna lista odtwarzania).

| Gira Smart Ho                  | e 🗢                 | 10:25                                   |       | 86 % 🔳         |
|--------------------------------|---------------------|-----------------------------------------|-------|----------------|
| Building functions             |                     |                                         |       |                |
| ¢                              | ۵                   |                                         | ۲     |                |
| Home<br>Sonos-/<br>Livingro    | <b>Audio</b><br>oom |                                         |       | 1              |
| The best of the Rolling Stores | Brow<br>The F       | n Sugar<br>Colling S<br>kk (The Best Of | tones | Stones '71 -   |
|                                | K                   | $\triangleright$                        | A     | $(\mathbf{x})$ |
| P                              |                     | 0                                       |       | 1月19)          |
| ← [                            | ີ Rolli             | ing Stones                              | 3     | <i>→</i>       |
|                                |                     | 0 0 0                                   |       |                |

**Ilustracja 54** Sonos-Audio

## 2.14.1

Konfiguracja urządzeń audio firmy Sonos

Zalogowane w sieci urządzenia firmy Sonos udostępniane są aplikacji Gira Smart Home.

Aby skonfigurować urządzenie audio firmy Sonos za pośrednictwem aplikacji Gira Smart Home, należy:

- 1 Dotknąć znajdujący się w menu systemu przycisk [Zarządzanie funkcjami].
- ✓ Otwiera się strona [Zarządzanie funkcjami].
- 2 Dotknąć przycisk [+].
- ✓ Otwiera się strona [Utwórz nową funkcję].
- 3 Nacisnąć [Układ sterowania audio Sonos].

| ra Smart I | Home       | 10:15 | 5 15/07/202 |
|------------|------------|-------|-------------|
| Gebäu      | defunktion | en    |             |
| ¢          |            | 0     |             |
| Create ne  | w function |       |             |
| ( b        | ack        |       |             |
|            |            |       |             |
|            | R          |       |             |
|            |            |       |             |
|            |            |       |             |
|            |            |       |             |

**Ilustracja 55** Konfiguracja urządzeń audio firmy Sonos

4 Wybrać urządzenie firmy Sonos przeznaczone do odtwarzania i postępować zgodnie ze wskazówkami asystenta konfiguracji.

### o Wskazówka Liczba urządzeń firmy Sonos

Aplikacja Gira Smart Home umożliwia skonfigurowanie maks. ośmiu urządzeń firmy Sonos. W przypadku połączenia w grupę większej liczby urządzeń firmy Sonos wyświetlany jest nadrzędny element grupowy.

### 2.14.2 Zamiana głośników firmy Sonos

- 1 Otworzyć aplikację firmy Sonos, po czym dotknąć symbol koła zębatego.
- ✓ Otwiera się strona [Ustawienia].
- 2 Dotknąć opcję [Zamiana głośników firmy Sonos].
- 3 Wybrać urządzenie firmy Sonos przeznaczone do odtwarzania.

| Gira Smart H                             | Home                                                   | 09:                  | 45 13/03/2020 |
|------------------------------------------|--------------------------------------------------------|----------------------|---------------|
| Gebäu                                    | defunktic                                              | onen                 |               |
| ¢                                        |                                                        |                      |               |
| Multimedia                               |                                                        |                      | ~             |
| Audio                                    | control (S                                             | Sonos)               | 90            |
|                                          |                                                        |                      |               |
| Living                                   | room                                                   |                      |               |
| Living                                   | room                                                   |                      |               |
| Living                                   | room                                                   |                      |               |
| Living                                   | room                                                   |                      |               |
| Living                                   | room                                                   |                      |               |
| Living<br>Change S                       | noos speakers                                          |                      |               |
| Living<br>Change S                       | onos speakers                                          |                      | k             |
| Change S                                 | ncel                                                   | 0                    | k             |
| Change S<br>Ca                           | noos speakers<br>ncel                                  | O                    | k )           |
| Change S<br>Ca<br>Here you o<br>network. | onos speakers<br>incel                                 | speakers found in ye | k             |
| Change S<br>Ca<br>Here you o<br>network. | noos speakers<br>ncel                                  | speakers found in ye | k             |
| Change S<br>Ca<br>Here you o<br>network. | room<br>onos speakers<br>incel<br>can see the Sonos    | speakers found in ye | k             |
| Change S<br>Ca<br>Here you o<br>network. | room onos speakers ncel can see the Sonos e e so 1 122 | speakers found in ye | k             |

**Ilustracja 56** Zamiana głośników firmy Sonos

# o Wskazówka D Liczba urządzeń firmy Sonos

Aplikacja Gira Smart Home umożliwia skonfigurowanie maks. ośmiu urządzeń firmy Sonos. W przypadku połączenia w grupę większej liczby urządzeń firmy Sonos wyświetlany jest przycisk grupowy.

### 2.14.3 Konfiguracja Ulubionych

W aplikacji firmy Sonos można utworzyć Ulubione ("Mój Sonos"). Ulubione dot. urządzeń/funkcji firmy Sonos są automatycznie udostępniane przez aplikację Gira Smart Home (w kolejności alfabetycznej).

Istnieje jednak możliwość zmiany kolejności Ulubionych w aplikacji Gira Smart Home. Można tego dokonać na stronie internetowej urządzeń Gira X1:

- 1 Wywołać stronę internetową urządzeń Gira X1: W tym celu należy otworzyć Eksplorator Windows na odpowiednim komputerze PC, po czym otworzyć folder "Sieć". Kliknąć w tej lokalizacji na opcję Gira X1.
- 2 Wprowadzić dane logowania:

Istnieje możliwość zalogowania się za pomocą jednego z czterech kont użytkownika: "Urządzenie", "Administrator", "Instalator" lub "Użytkownik". Aby zalogować się, należy kliknąć żądany przycisk, po czym wprowadzić odpowiednie dane dostępowe.

W przypadku kliknięcia opcji "Urządzenie" nazwa użytkownika brzmi "device", a hasło jest hasłem dostępu do urządzenia.

Jeśli podczas projektowania funkcji urządzenia Gira X1 utworzono konto administratora, instalatora lub użytkownika o funkcji administratora, istnieje również możliwość wykorzystania ww. danych dostępowych do uzyskania dostępu do strony internetowej urządzenia.

- 3 Po otwarciu tej strony wybrać podstronę "Przypisywanie Ulubionych dot. funkcji/urządzeń firmy Sonos".
- 4 Z menu rozwijanego "Wybór głośników firmy Sonos" wybrać odpowiednie urządzenie firmy Sonos.
- 5 Kliknąć jedno z miejsc w pamięci wyszczególnionych na liście, aby określić lub zmienić Ulubione. Dostępnych jest 255 miejsc w pamięci.

| Slot | Favori                | te name                                   | Source            |   |
|------|-----------------------|-------------------------------------------|-------------------|---|
| 1    |                       | Irish Pub Radio                           | TuneIn Station    | L |
| 2    | Landerson<br>Europenn | ANTENNE BAYERN 103.3 (Adult Contemporary) | TuneIn Sender     | _ |
| 3    | HENRIC                | MSNBC (Progressive Talkshows)             | TuneIn Sender     | 1 |
| 4    |                       | Classic Road Trip Songs                   | Spotify Playliste | L |
| 5    | 21                    | RADIO 21 Oldenburg                        | TuneIn Sender     | L |
| 6    |                       | RADIO BOB!                                | Tuneln Sender     | L |
| 7    | m                     | This Is Alter Bridge                      | Spotify Playliste | 1 |
| 8    | hr3                   | hr 3 89.3 (Top 40/Pop)                    | TuneIn Sender     | L |
| 9    | 21                    | RADIO 21 Oldenburg                        | TuneIn Sender     | L |
| 10   |                       |                                           |                   |   |

### Ilustracja 57

Przypisywanie Ulubionych dot. funkcji/ urządzeń firmy Sonos

#### 2.14.4

Sposób działania funkcji Ulubione po uruchomieniu funkcji zapisu

Po przetworzeniu i zapisaniu listy Ulubionych dot. funkcji/urządzeń firmy Sonos rekordy wpisane na listę nie podlegają automatycznej aktualizacji. Oznacza to, ze modyfikacja Ulubionych w aplikacji firmy Sonos nie pociąga za sobą automatycznego zastosowania tych zmian na poziomie aplikacji Gira Smart Home. Zaletą tego rozwiązania jest np. brak możliwości przypadkowej zmiany przypisania jednej z pozycji Ulubionych dot. funkcji/urządzeń firmy Sonos do czujnika przyciskowego KNX przez dodanie takowej pozycji na poziomie aplikacji Sonos. W razie konieczności zastosowania jednej z pozycji Ulubionych aplikacji Sonos na poziomie aplikacji Gira Smart Home należy wykonać tę operację za pośrednictwem strony internetowej urządzenia Gira X1.

2.14.5

Jakie błędy mogą wystąpić?

W przypadku niezamierzonego usunięcia jednej z pozycji Ulubionych dot. funkcji/urządzeń firmy Sonos, wywołanej za pomocą czujnika przyciskowego, przycisk tego czujnika traci swoją funkcję na stałe.

W takim wypadku należy otworzyć stronę internetową urządzenia Gira X1 (patrzy wyżej), po czym zapisać nowe Ulubione dot. funkcji/urządzeń firmy Sonos w miejsce usuniętych.

### 2.15 Oświetlenie Philips Hue

Aby dodać oświetlenie Philips Hue do aplikacji Gira Smart Home, należy:

- 1 Dotknąć znajdujący się w menu systemu przycisk [Zarządzanie funkcjami].
- ✓ Otwiera się strona [Zarządzanie funkcjami].
- 2 Dotknąć przycisk [+].
- ✓ Otwiera się strona [Utwórz nową funkcję].
- 3 Nacisnąć przycisk [Oświetlenie Philips Hue].

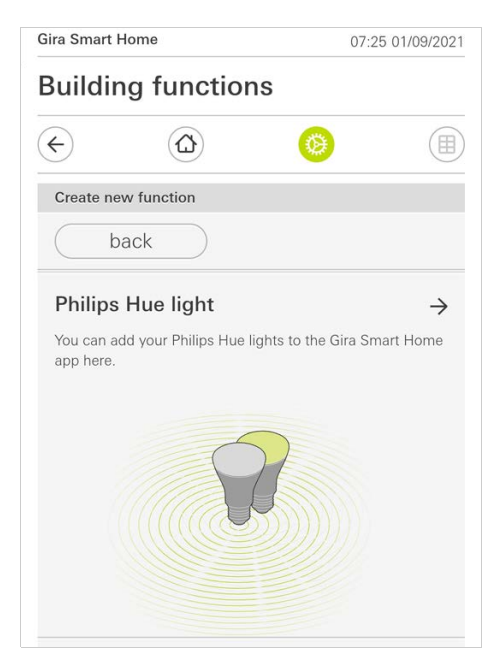

4 Wybrać oświetlenie Philips Hue, pomieszczenia lub strefy, które utworzono w aplikacji Philips Hue i postępować zgodnie ze wskazówkami asystenta konfiguracji.

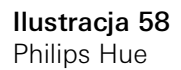

### 2.16 Wyzwalacz IoT (IFTTT)

# W zakładce "Zarządzanie funkcjami" [patrz 2.8] istnieje możliwość utworzenia wyzwalacza IoT (IFTTT).

| iira Smart I | Home         | 14:28 | 3 15/07/202 |
|--------------|--------------|-------|-------------|
| Buildir      | ng functions | 6     |             |
| ¢            |              | 0     |             |
| Create ne    | ew function  |       |             |
| b            | ack          |       |             |
|              |              |       | )           |
|              |              |       | 3           |
|              |              | ~     | lea<br>L    |
|              |              |       |             |

Aby używać usługi IFTTT, wymagane jest posiadanie

- konta w IFTTT,
- dostępu do portalu urządzeń Gira,
- w pełni skonfigurowanego modułu zdalnego dostępu (np. Gira S1).

Aby połączyć Gira X1 z IFTTT, należy postępować w następujący sposób:

- 1 Otworzyć w przeglądarce stronę https://ifttt.com/gira.
- 2 Zalogować się na swoje konto lub utworzyć nowe.
- 3 Kliknąć na swoim koncie na "Połącz" i wprowadzić dane dostępu do portalu urządzeń Gira.
- 4 W asystencie instalacji należy podać, który moduł zdalnego dostępu (np. Gira S1) i które urządzenie Gira X1 ma być zainstalowane.
- 5 Wprowadzić dane dostępu do urządzenia Gira X1.
- 6 W ostatnim kroku należy potwierdzić połączenie między Gira X1 i IFTTT. Teraz można tworzyć własne ustawienia.

Ilustracja 59 Wyzwalacz IoT (IFTTT) 3

# Załącznik

Anonimowe dane statystyczne dot. użytkowania

- System Gira X1 codziennie wysyła na serwer Gira wersję oprogramowania producenta i typ urządzenia. Przekazywane są następujące informacje: {"firmwareVersion": "2.3.58.0", "model": "GIGSRVKX02", "uuid": "33d186b0cd33-4ed0-b9a6-f918294aa7e4", "version": 1}
- Dane o charakterze anonimowym przesyłane są w postaci zaszyfrowanej. Dzięki temu prywatność jest zawsze chroniona w optymalny sposob.
- Zastosowanie tego trybu przesyłania danych stwarza podstawy niezbędne do zaoferowania użytkownikom końcowym automatycznych aktualizacji (np. zabezpieczeń) w przyszłości.

# Rękojmia

Rękojmia jest realizowana przez sprzedawcę na zasadach określonych w przepisach ustawowych. Uszkodzone urządzenie należy przekazać lub przesłać wolną od opłaty przesyłką wraz z opisem usterki do właściwego sprzedawcy (sklep specjalistyczny, zakład instalacyjny, sklep elektryczny). Sprzedawca ten przekaże urządzenia do Centrum Serwisowego Gira.